I

L

# MDC

| Part I   | MDC                                       | 1        |
|----------|-------------------------------------------|----------|
| 1        | Main Parameters                           | 3        |
| 2        | Materials Archive                         | 5        |
| 3        | Wall Geometry and Loads                   | 7        |
| 4        | Terrain profile- Enbankment 1             | 0        |
| 5        | Filling 1                                 | 1        |
| 6        | Stratigraphy 1                            | 12       |
| 7        | Piles 1                                   | 4        |
| 8        | Tiebacks 1                                | 5        |
| 9        | Materials and Armatures 1                 | 17       |
| 10       | Computation 2                             | 20       |
| 11       | Global Stability 2                        | 23       |
| 12       | Diagrams 2                                | 25       |
| 13       | Armature 2                                | 26       |
| 14       | Walls of gabion and blocks 2              | 27       |
| 15       | Output                                    | 31       |
| 16       | Plan-campaign translation                 | 31       |
| 17       | Wall coordinates                          | 31       |
| 18       | Downstream shelf                          | 33       |
| 19       | Options                                   | 34       |
| 20       | Theoretical Notes                         | 35       |
|          | Computation Process & Conventions         | 35<br>26 |
|          | Standards                                 | 36<br>36 |
|          | Limit load of surface foundations         | 41       |
|          | Foundation Pile Computation               | 48<br>50 |
|          | Seism                                     | 51       |
|          | Buttresses                                | 52       |
|          | Gravity wall                              | 54       |
| Part II  | Utility 5                                 | 5        |
| 1        | Conversion Tables                         | 55       |
| 2        | Database of soil physical characteristics | 56       |
| Part III | Geoapp 5                                  | 9        |
| 1        | Geoapp Section                            | 59       |
| Part IV  | Initial Setting 6                         | 0        |
| Part V   | References                                | 3        |
|          |                                           | -        |
| Part VI  | Shortcut commands 6                       | 4        |

II

| Part VII Contacts | 65 |
|-------------------|----|
| Index             | 0  |

## 1 MDC

**MDC** is a software product for the design and analysis of reinforced concrete retaining walls either resting on their own foundation or on piles, optionally supported by tiebacks.

The geotechnical computation employs the standard geotechnical methods subject to user choice and carries out the verifications prescribed by the selected standard, amongst which global stability even in seismic conditions. Structural evaluations performs reinforcements sizing and verification with **Ultimate Limit State or Allowable Tensions**.

MDC is simple and intuitive but with amazing features including: pre-design work, easy management of the combinations: GEO, STR, GLOBAL STABILITY, localization and automatic import of seismic parameters, displacements analysis in dynamicfield, reinforcements editor. Import and export of works that should fall in stabilization operations.

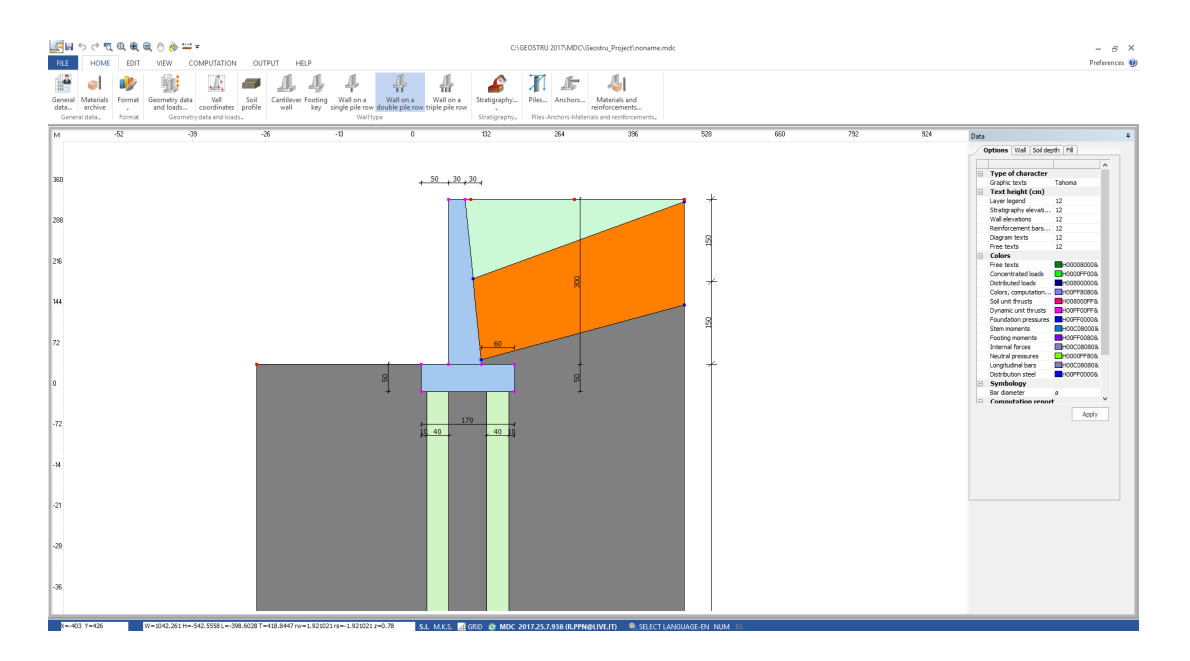

Software for the design and analysis of reinforced concrete retaining walls either resting on their own foundation or on piles, optionally supported by tiebacks. Thanks to the manifold options available, the program permits treatment of Reinforced Concrete and Gravity walls in an ample range of cases:

- Reinforced concrete walls;
- Gravity walls;
- Walls supported on piles or minipiles;
- Walls with tiebacks/anchors;

- Walls with a shelf on the uphill side;
- Footing keys;
- Stepped wall on uphill side;
- Tapered profile (stem and footing) on both sides;
- Forces acting on wall: FX, FY, MZ on n points;
- Layered terrain;
- Backfill;
- Loads on backfill;
- Inclined terrain on uphill and downhill sides;
- Ground water or confined water layers;
- Drainage insertion on uphill side;
- Fixed head walls;
- Stress diagrams;
- Reinforcements Editor;
- Global stability analysis using several methods: *Fellenius, Bishop, Janbu, Bell, Sarma, Morgenstern & Price, D.E.M., Zeng Liang.*

#### Supported computation standards:

- Eurocod 7/8
- NTC 2018
- STAS
- British Codes BS8004/BS8110
- SR EN 1997-1 Anexa RO / EC2: SR EN 1992-1-1 / Normativul pentru proiectarea lucrarilor de sustinere (Anexa A)

The unique feature of this software is the simplicity with which you can manage various combinations of loads summarizing in a single phase both load conditions and computation.

#### Stratigraphy

Simple layer declaration allow any series of layers to be modelled on uphill and downhill sides of the wall with individual inclination. Mouse click and drag allow layer boundaries to be moved or inclined. To each layer are assigned the geotechnic parameters required for computation and to each may be associated a colour and/or texture. An internal soils database, expandable and amendable by the user, simplifies these choices.

#### Computation

The user can choose one of the following methods for the computation of thrust: Coulomb, Rankine or Mononobe & Okabe. It is also possible to perform the computation considering the thrust at rest and, for the elemets subject to passive thrust, to impose the percentage of mobilized

thrust. The structural computatin and analysis can be performed, at user's choice, with the Limit States or Allowable Tensions methods.

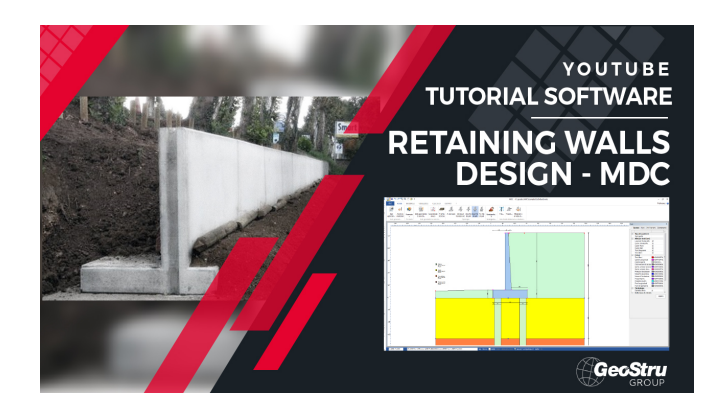

## 1.1 Main Parameters

This command opens a window in which the main parameters of the project can be given.

| 🗾 General data      |                                          |                                                     | >                                                                |
|---------------------|------------------------------------------|-----------------------------------------------------|------------------------------------------------------------------|
| Description of w    | orks                                     | http://www.geostru.com/geoapp/bingmaps.aspx?dest=CL | UJI&zoom=16&movable=movable                                      |
| Project code        | A001                                     |                                                     |                                                                  |
| Description         |                                          | (                                                   | Maramures<br>Mountains                                           |
| Place               |                                          | Debrecen                                            | Baia Mare Natural Suceava                                        |
| Project Manager     | Ing Senior Augustin Phillis              |                                                     | Rodna<br>National                                                |
| Date                | venerdî 27 ottobre 2017                  | ST. ST. ST. ST. ST. ST. ST. ST. ST. ST.             | Park                                                             |
|                     |                                          | olnok                                               | Bistrița                                                         |
| ∠ona<br>Zona        | CUIT                                     | FRA                                                 | Parcul Piat                                                      |
| Lat /Long DWCS9     |                                          | Békésraha                                           | Cluj-Napoca Calimani                                             |
| Luc./ Long. [WG50   |                                          | osháza Apuseni<br>Natural                           | Târgu Mureş                                                      |
| Standards           |                                          | Park                                                | Miercurea-Ciuc                                                   |
| GEO                 | SIR SLU EC2                              | Arad                                                |                                                                  |
| Environmental o     | conditions                               |                                                     | Alba Iulia<br>Sfântu                                             |
| Ordinary            | Aggressive Overy aggressive              | Deva 2                                              | Sibiu Sibiu                                                      |
| Wall type           |                                          | <                                                   |                                                                  |
| Reinforced concret  | te wall types Wall on a double pile rc 🔻 | Bearing capacity                                    | Global coefficients safety margin                                |
| Basement wall       | Gravity wall                             | Vesic O Hansen                                      | Overturning Csv 1                                                |
| Thrust              |                                          | Exclude factors                                     | Sliding Csd 1                                                    |
| 🔿 Thrust at rest (I | Ko, Jaky) (  Active thrust               | Shape Loads inclination Depth                       | Bearing capacity Csq 1                                           |
| Mononobe e Okab     | e [M.O. 1929] Y Yg 1/3H Y                |                                                     | Safety factor for pile bearing capacity Csp 1<br>Save as default |
|                     |                                          |                                                     | OK Cancel ?                                                      |

## Works description

This field is intended for a synthetic description of the project.

#### Wall Type

Δ

In this pane it is possible to specify the type of wall by selecting from the drop down list and check boxes.

Gravity walls

For Gravity walls, the program reports the results of thrust calculation and verifies slide, overturning, and limit load. Moreover it performs verification of cohesion of stem to footing joint. The latter is performed to check that the section under consideration does not generate traction but only compression tension. Such verification is presented in the report.

#### Head wall

For for fixed head wall calculation, it is advisable to select thrust at rest (Ko) and to apply a low value for passive thrust contribution (min. 1%). The program reports soil pressure, that will have a nearly constant value.

Such walls are considered fixed in downwards and downhill directions.

For this type of wall, stem head movement is inhibited, so that the program only performs verification of limit load of foundation on its base, and omits slide and overturning verification.

#### Thrust

This pane is used to determine a number of factors and methods in the calculation of soil thrust either at rest (i.e. for fixed head supports) or active.

For Active thrust it is possible to opt either for Rankine's method - valid for horizontal backfill with no soil/wall friction ( $\delta$ =0), or Mononobe & Okabe's method - valid for seismic condition - based on Coulomb's non seismic condition theory. For passive thrust on downhill terrain the actually applied percentage thrust can be specified. The program only calculates passive thrust on terrain downhill of the wall footing and not on the soil covering it (See Fill pane).

In the evaluation of increase in thrust due to seismic action, the user is requested to specify the point of applicatin of such increment on the stem either at 1/3, or 2/3 of H, considering seismic thrust diagram as a triangle or as a constant on stem height at 1/2 H.

#### **Global safety margin coefficients**

Safety factor coefficients for slide, overturn and limit load can be specified here and can if required be saved as predefined in other projects.

## 1.2 Materials Archive

When opening the program or a new calculation, the starting fixed archive is displayed in which it is possible to add new types of conglomerate and steel or modify the values present. When the calculated section data is saved, the entire modified archive is also stored with it. The nomenclature used to define the strength of concrete is modified by the program depending on whether the operator chooses the S.I. (international) or M.K.S. (technical) system from the Preferences menu or from the initial settings in the Wizard.

| <u>_</u> N | laterials archiv  | e                    |              |               |              |               |               |          |                  |                 |    |           |        | ×    |
|------------|-------------------|----------------------|--------------|---------------|--------------|---------------|---------------|----------|------------------|-----------------|----|-----------|--------|------|
| Cond       | rete              |                      |              |               |              |               |               |          |                  |                 |    |           |        |      |
| N°         | Concrete<br>class | fck,cubes<br>[MPa] [ | Ec<br>MPa]   | fck<br>[MPa]  | fcd<br>[MPa] | fctd<br>[MPa] | fctm<br>[MPa] | Poisson  | AlfaT<br>[1/C°]  | P.S.<br>[kN/m³] | ^  | 1         |        | _    |
| 1          | C20/25            | 25                   | 29960        | 20            | 11.33        | 1.03          | 2.21          | 0.2      | .00001           | 24.516625       |    |           |        |      |
| 2          | C25/30            | 30                   | 31470        | 25            | 14.16        | 1.19          | 2.56          | 0.2      | .00001           | 24.516625       |    |           |        | fed  |
| 3          | C28/35            | 35                   | 32300        | 28            | 15.86        | 1.28          | 2.76          | 0.2      | .00001           | 24.516625       |    |           |        |      |
| 4          | C40/50            | 50                   | 35220        | 40            | 19.83        | 1.49          | 3.2           | 0.2      | .00001           | 24.516625       |    | 4         | 0.2004 | 2014 |
| 5          |                   |                      |              |               |              |               |               |          |                  |                 | 4  | · · · · · | 0.20%  |      |
| Stee       | l type            |                      |              |               |              |               |               |          |                  |                 |    |           |        |      |
| N°         | Steel type        | Es<br>[MPa]          | fyk<br>[MPa] | fyd<br>[MPa]  | ftk<br>[MPa] | ftd<br>[MPa]  | ep_tk         | epd_ult  | ₿1*82<br>initial | β1*β2<br>final  | ^  | B450C     | ryd    | nd   |
| 1          | B450C             | 200000               | 450          | 391.3         | 540          | 391.3         | .075          | .0675    | 1                | 0.5             |    |           |        |      |
| 2          | B450C*            | 200000               | 450          | 391.3         | 540          | 450           | .075          | .0675    | 1                | 0.5             |    |           |        | 6.8% |
| 3          | B450C**           | 200000               | 450          | 391.3         | 458.3        | 398.5         | .012          | .01      | 1                | 0.5             |    |           |        |      |
| 4          | C232H             | 200000               | 240          | 210           | 360          | 210           | 0.012         | 0.01     | 1                | 0.5             | 1. |           | -      |      |
| PAR        | AMETERS OF SE     | RVICEABILITY LIN     | IT STATES    | (Cracks ope   | nings-Normal | stresses)     |               | • NTC-EC | 🔵 Use            | ir              |    |           |        |      |
| Envi       | ironmental cond   | Combination type     | Cracks of    | ppening<br>m] | aliq. fck    | aliq. fyk     |               |          |                  |                 |    |           |        | ^    |
|            |                   | Rare                 |              |               | 0.600        | 0.800         |               |          |                  |                 |    |           |        |      |
| Ord        | inary             | Frequent             | 0.4          | 40            |              |               |               |          |                  |                 |    |           |        |      |
|            |                   | Almost perm.         | 0.3          | 30            | 0.450        |               |               |          |                  |                 |    |           |        |      |
|            |                   | Rare                 |              |               | 0.600        | 0.800         |               |          |                  |                 |    |           |        |      |
| Agg        | ressive           | Frequent             | 0.3          | 30            |              |               |               |          |                  |                 |    |           |        | ~    |
|            | Load default      |                      |              |               |              |               |               |          | Set as defau     | lt              | 0  | K Ca      | ncel   | ?    |

Environment for material management

#### Concrete

<u>Concrete class</u>: Naming of the strength class of the conglomerate by means of an alphanumeric definition of no more than 10 characters. The new NTC (Chapter 4) require the use of standardized designations such as: C20/25; C25/30; C28/35; C35/45 etc. defined according to the characteristic resistance respectively cylindrical  $f_{ck}$  and on cubes  $f_{ck}$ , cubes (= $R_{ck}$ ).

<u>fck, cubes</u>: Characteristic compressive strength on conglomerate cubes.

Ec: Elastic modulus.

<u>fck</u>: Compressive characteristic cylindrical resistance,  $f_{ck} = 0.83 R_{ck}$ [point 11.2.10.1 NTC].

<u>fcd</u>: Ultimate compressive calculation resistance,  $f_{cd} = \alpha_{cc} f_{ck} / 1,5$ [point 4.1.2.1.1.1 NTC] where  $\alpha_{cc} = 0,85 = \text{coeff.}$  reductive of longlasting resistances and 1.5 is the coeff. partial safety of concrete. <u>fctd</u>: Tensile calculation resistance,  $f_{ctd} = 0,7$  fctm / 1,5.

fctm:Average tensile strength,  $f_{ctm} = 3 (f_{ck}/10)2/3$  by classes  $\leq$  C50/60 [11.2.10.2 NTC],  $f_{ctm} = 21,2 \ln[1+ (f_{cm}/100)]$  by classes > C50/60.

<u>Poisson</u>: Transverse coefficient of contraction (Poisson) varying between 0 and 0,2.

<u>AlfaT</u>: Coefficient of thermal expansion [1/°C].

<u>P.S.</u>: Specific gravity of reinforced concrete.

#### **Steel type**

<u>Steel Type</u>: Name of the steel grade by means of a free alphanumeric definition of no more than 10 characters.

Es: Instantaneous elastic modulus.

fyk: Nominal yield strength characteristic stress.

fyd: Calculation yield stress =  $f_{yk}$  / 1.15 [1.15 = partial safety coefficient].

ftk: Nominal characteristic breaking voltage.

ftd: Calculation breaking voltage. It is the voltage reduced by the coeff. 1.15. at the computational break-down unit deformation equal to 90% of the characteristic break deformation.

ep\_tk: Unit deformation ɛuk at break in the idealized steel diagram equal to 0.01.

epd\_ult: ultimate computational deformation equal to  $\varepsilon_{ud} = 0.9 \varepsilon_{uk}$ .

<u> $\beta$ 1,\* $\beta$ 2 (start..</u>): coeff. adhesion steel concrete at the first application of the load. It is used by the program in checking the opening of cracks in rare combinations of exercise (SLE).

<u> $\beta$ 1,\* $\beta$ 2 (final)</u>: coeff. adhesion steel concrete for long-lasting loads. It is used by the program in the verification of crack opening in frequent and quasi-permanent combinations of exercise (SLE).

#### **Operating limit state parameters (Apert. fess. - Normal voltages)**

<u>Apert. fess</u>.: this column shows the limit values of the crack opening set out in clause 4.1.2.2.4.5 of the NTC depending on the limit state and the environmental conditions set (the latter must be indicated in the <u>General Data</u> window).

<u>S.cls [aliq. fck]</u>: limit stress of the concrete in operation expressed as an aliquot of the characteristic tension of concrete rupture.

<u>S.fe [aliq. fyk]</u>: limiting voltage of the steel in operation expressed as an aliquot of the characteristic tension of rupture of the steel.By default the parameters are set equal to those provided by the NTC.

## 1.3 Wall Geometry and Loads

This option opens a tab window in which definition of wall geometry, loads on the wall or on the backfill can be entered. This option opens a tab window in which definition of wall geometry, loads on the wall or on the backfill can be entered.

| Geometric data |                                                                                                    |                             |                                                                                                    | ×                                                                                                    |
|----------------|----------------------------------------------------------------------------------------------------|-----------------------------|----------------------------------------------------------------------------------------------------|----------------------------------------------------------------------------------------------------|
| Geometric data | Wall geometry Distributed loads on b                                                                                                    | ackfill Concentrated loads  |                                                                                                    |                                                                                                    |
| Geometric data | Wall geometry         Distributed loads on b           Color         Color           Wall cross section         Wall cross section           Wall downstream batter         Wall downstream batter           Wall downstream batter         Wall downstream batter           Foundation         Footing height, toe side           Footing height, toe side         Footing height, heel side           Footing height, heel side         Footing heel taper height           Footing heel width         Footing heel width           Footing heel width         Footing heel width           Footing heel width         Footing heel width           Footing heel width         Footing heel width           Footing heel width         Footing heel width           Footing heel width         Footing heel width           Footing heel width         Footing heel width           Foundation inclination         Continuou | addfill \Concentrated loads | Footing key         Footing key width       Bd:         Footing key height       Hd:         Footing key height       Hd:         Distance of key from heel       Dm:         Stem shelf       Upstream         Shelf height       [Wal]         Shelf height       Shelf distance from stem top         Wall steps       Number of steps: 0         Geometry       Counterforts         Interaxis       I:         Thideness       S:         Position       External         Mall top translation       0 | 0 [cm]<br>0 [cm]<br>0 [cm]<br>0 [cm]<br>0 [cm]<br>0 [cm]<br>0 [cm]<br>1 [cm]<br>1 [cm]<br>1 [cm]<br>1 [cm] |
|                |                                                                                                    |                             | Apply OK Cancel                                                                                                    | ?                                                                                                    |

## **Wall Geometry**

Wall geometry is entered by wall element. Thus a pane each is devoted to wall stem, wall footing, footing key, and flying shelf. It is also possible to define the uphill side of the wall as a number of steps, whose individual geometry is then declared.

Within the same window, there where no supporting piles are present, a pane enables the presence of a lean mix base below the footing to be specified, that is taken into consideration for slide limit state verification.

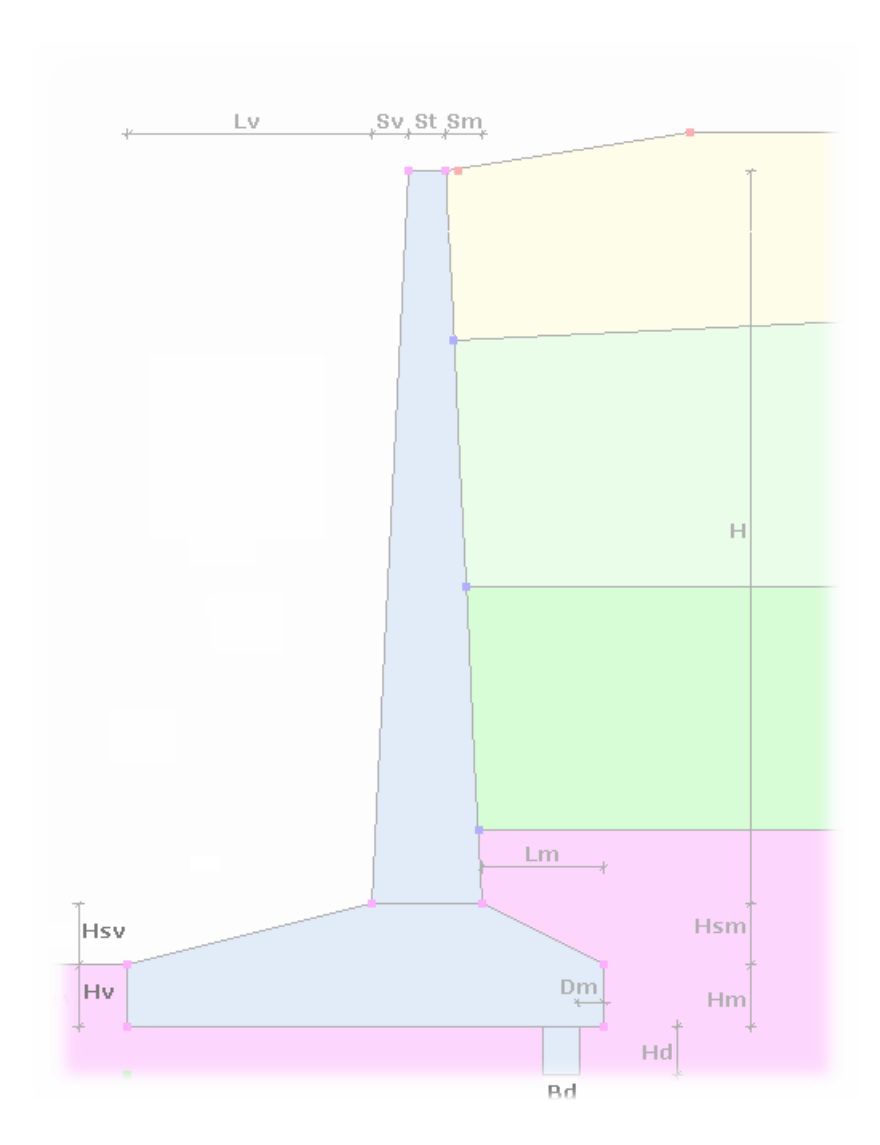

Loads may be modeled on the project as:

- 1. Loads distributed on backfill;
- 2. Loads on the wall structure.

Loads may be specified either by acting on the respective tool bar icon or by invoking "Wall Geometry and loads" from the Data Menu.

#### **Distributed loads**

The extent of the load is defined by the start and end abscissa values; the load value can be constant or variable. The depth indicates its placement in relation to the stem head.

Even multiple loads can be defined and their action combined during the calculation according to specified permutation factors.

The effect of loads on the active thrust is only considered if this is located within the failure wedge.

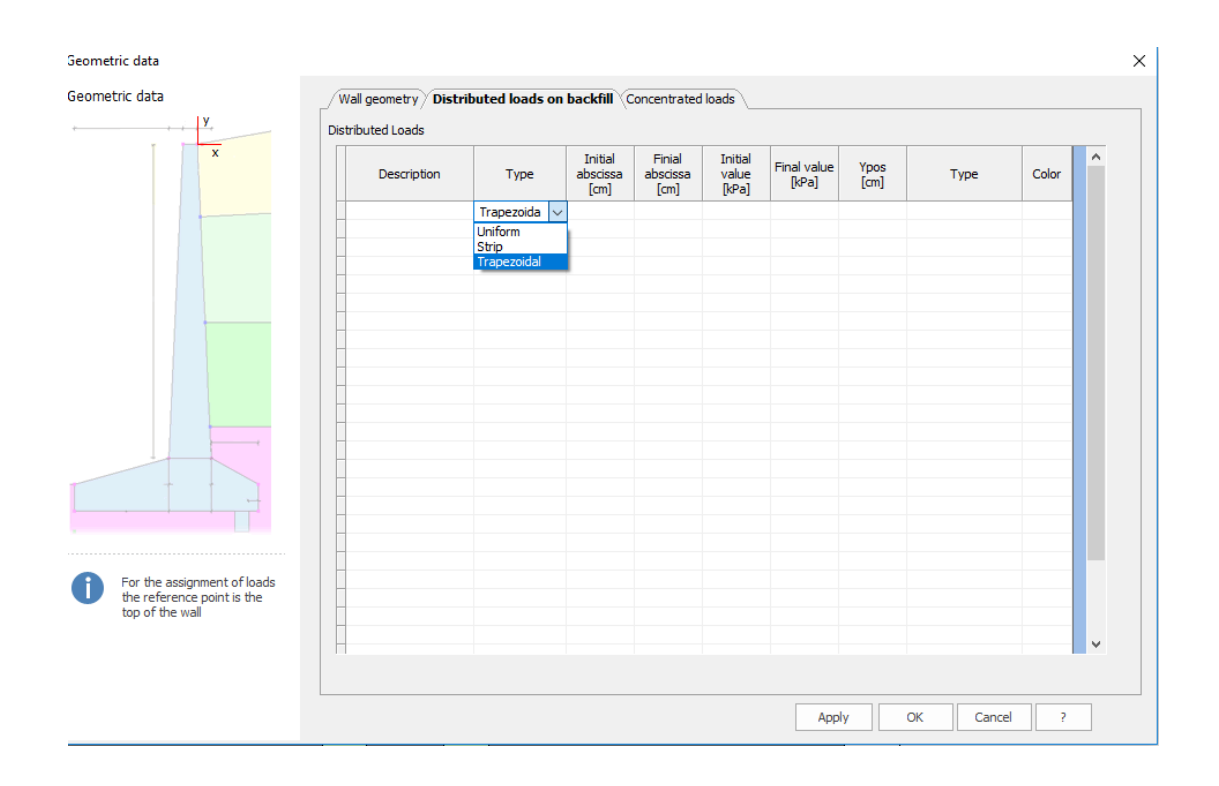

## **Point loads**

Such loads can be modeled according to the following conventions below:

- Horizontal forces (Fx) defined as a positive value when directed right to left;
- Vertical forces (Fy) defined as a positive value when directed top downwards;
- Moments (Mz) positive when anticlockwise.

Multiple point loads can also be defined and their action combined during the calculation according to specified permutation factors.

| Geometric data                                             |              |                        |                                    |                                    |              |              |               |       |
|------------------------------------------------------------|--------------|------------------------|------------------------------------|------------------------------------|--------------|--------------|---------------|-------|
| Geometric data                                             | Wall geometr | y Distributed loads or | backfill Conce                     | ntrated load                       | s            |              |               |       |
| ·                                                          | Boint loade  |                        |                                    |                                    |              |              |               |       |
|                                                            | Nr.          | Description            | X of<br>incidence<br>point<br>[cm] | Y of<br>incidence<br>point<br>[cm] | Fx<br>[kN/m] | Fy<br>[kN/m] | Mz<br>[kNm/m] | Color |
|                                                            |              |                        |                                    |                                    |              |              |               |       |
|                                                            |              |                        |                                    |                                    |              |              |               |       |
|                                                            |              |                        |                                    |                                    |              |              |               |       |
|                                                            |              |                        |                                    |                                    |              |              |               |       |
|                                                            |              |                        |                                    |                                    |              |              |               |       |
| У                                                          |              |                        |                                    |                                    |              |              |               |       |
|                                                            |              |                        |                                    |                                    |              |              |               |       |
| x                                                          |              |                        |                                    |                                    |              |              |               |       |
| For the assignment of loads                                |              |                        |                                    |                                    |              |              |               |       |
| lower left vertex of the<br>wall. Fx: positive if right to |              |                        |                                    |                                    |              |              |               |       |
| downwards. Mz: positive                                    |              |                        |                                    |                                    |              |              |               |       |

## 1.4 Terrain profile- Enbankment

10

MDC

This screen enable the terrain profile on either side of the wall to be defined in one (downhill) or two (uphill) segments of which the first is the one abutting upon the wall and may be inclined to rise or fall as required. It is further possible to model an embankment on the uphill side, that rises above the stem head, whose height and weight per unit volume is declared here.

| Data                     |           |
|--------------------------|-----------|
| Options Wall Soil depth  | Fill      |
|                          |           |
| Soil profile [cm]        |           |
| First upstream section   | 200       |
| Inclination              | 0 °       |
| Secondo tratto monte     | 200       |
| Indination               | 0 °       |
| Third upstream section   | 0         |
| First downstream section | 300       |
| Inclination              | 0         |
| Backfill                 |           |
| Height                   | 0 [cm]    |
| Soil weight              | 0 [KN/m³] |
|                          | Apply     |

## 1.5 Filling

The presence of fillers on the back of the wall and in the foundation can be assigned from the Fill panel visible on the right of the work area.

- **Upstream filling:** To define the filling of the area behind the wall, it is necessary to assign the weight per unit volume, the angle of shear resistance that of earth-wall friction.
- **Valley filling:** To insert a fill on the valley side foundation, the weight per unit volume of the material, the shear resistance angle and the height must be assigned.

The geotechnical parameters of characterization of the two fillings are necessary for the evaluation of the stresses on the foundation and on the shelf in elevation.

|                                         |           |                            |                                  | Data               |                |                       |                              |                            |                   |                               |                                   |         |                                    |    |
|-----------------------------------------|-----------|----------------------------|----------------------------------|--------------------|----------------|-----------------------|------------------------------|----------------------------|-------------------|-------------------------------|-----------------------------------|---------|------------------------------------|----|
|                                         |           |                            |                                  |                    | tions          | Wall Sc               | oil dept                     | ⊳∕ Fil                     | I)                |                               |                                   |         |                                    |    |
|                                         |           |                            |                                  | Unct               | aam            | 611                   |                              |                            |                   |                               |                                   |         |                                    |    |
|                                         |           |                            |                                  | opsu               | ealli          |                       |                              |                            |                   |                               |                                   |         |                                    |    |
|                                         |           |                            |                                  | DH                 |                |                       |                              | [cm]                       |                   | 50                            |                                   |         |                                    |    |
|                                         |           |                            |                                  | Spec               | ific we        | eight                 | [                            | KN/m³                      | ]                 | 19                            |                                   |         |                                    |    |
|                                         |           |                            |                                  | Angle              | e of in        | ternal frict          | tion                         |                            |                   | 25 °                          |                                   |         |                                    |    |
|                                         |           |                            |                                  | Soil v             | vall an        | gle of frict          | tion                         |                            |                   | 12 °                          |                                   |         |                                    |    |
|                                         |           |                            |                                  | Colo               | r              | -<br>-                |                              |                            |                   |                               |                                   |         |                                    |    |
|                                         |           |                            |                                  |                    |                |                       |                              |                            |                   |                               |                                   |         |                                    |    |
|                                         |           |                            |                                  | Down               | strea          | am fill —             |                              |                            |                   |                               | -                                 |         |                                    |    |
|                                         |           |                            |                                  | Spec               | ific we        | eight                 | [                            | KN/m³                      | 1                 | 20                            |                                   |         |                                    |    |
|                                         |           |                            |                                  | Angle              | e of in        | ternal fric           | tion                         |                            |                   | 21 °                          |                                   |         |                                    |    |
|                                         |           |                            |                                  | Fill h             | eight          |                       |                              | [cn                        | ן 🗌               | 10                            |                                   |         |                                    |    |
|                                         |           |                            |                                  | Colo               | -<br>vr        | <b>-</b>              |                              |                            |                   |                               |                                   |         |                                    |    |
|                                         |           |                            |                                  | 0010               |                |                       |                              |                            |                   |                               |                                   |         |                                    |    |
|                                         |           |                            |                                  |                    |                |                       |                              |                            |                   | -                             | 7                                 |         |                                    |    |
|                                         |           |                            |                                  |                    |                | 5                     | tratigra                     | apny                       | • •               | арріу                         |                                   |         |                                    |    |
|                                         |           |                            |                                  |                    |                |                       |                              |                            |                   |                               |                                   |         |                                    |    |
|                                         |           |                            |                                  |                    | Fill           | assignm               | nent e                       | nviro                      | nmen              | t                             |                                   |         |                                    |    |
|                                         |           |                            |                                  |                    |                | 5                     |                              |                            |                   |                               |                                   |         |                                    |    |
| The                                     | dow       | nstre                      | am f                             | illing             | doe            | es not                | cont                         | ribu                       | te to             | the                           | pas                               | sive    | thrust,                            | bu |
| cont                                    | tribute   | es to                      | the d                            | etern              | nina           | tion of               | the l                        | imit                       | load              |                               |                                   |         |                                    |    |
|                                         |           |                            |                                  |                    |                |                       |                              |                            |                   |                               |                                   |         |                                    |    |
| - <b>t</b> i                            | aron      | hv                         |                                  |                    |                |                       |                              |                            |                   |                               |                                   |         |                                    |    |
| au                                      | igrap     | пу                         |                                  |                    |                |                       |                              |                            |                   |                               |                                   |         |                                    |    |
| 🔄 Stra                                  | atigraphy |                            |                                  |                    |                |                       |                              |                            |                   |                               |                                   |         |                                    | ×  |
|                                         |           | Initial                    |                                  |                    |                |                       | Unit                         | Angle                      |                   | Friction                      |                                   |         |                                    | ^  |
| Nr.                                     | Soils     | layer<br>elevation<br>[cm] | Final layer<br>elevation<br>[cm] | Inclination<br>[°] | Water<br>table | Permeability<br>[m/s] | volume<br>weight<br>[KIN/m³] | of<br>internal<br>friction | Cohesion<br>[kPa] | angle<br>between<br>soil wall | Modulus of<br>elasticity<br>[kPa] | Texture | Descr.                             |    |
| 1                                       | Soil DB   | 350.00                     | 200.00                           | 20                 |                | 0                     | 17.65197                     | 36                         | 0                 | 24                            | 11767.99                          |         | Sand                               |    |
| 2                                       | Consisten | 200.00                     | 50.00                            | 15                 |                | 0                     | 20.59                        | 25                         | 5.88              | 16.7                          | 5883.99<br>5883.99                |         | Consisten silty<br>Consisten silty |    |
|                                         |           | 55.50                      |                                  |                    |                |                       | 20.00                        | 2.5                        | 5.50              | 2017                          | 2200.00                           |         | _ cristical only                   |    |
| - 1 - 1 - 1 - 1 - 1 - 1 - 1 - 1 - 1 - 1 |           |                            |                                  |                    | 1 I I          |                       |                              |                            |                   |                               |                                   |         |                                    |    |

| Nr.                            | Soils                                                                             | Initial<br>layer<br>elevation<br>[cm]                                        | Final layer<br>elevation<br>[cm] | Inclination<br>[°]              | Water<br>table        | Permeability<br>[m/s] | Unit<br>volume<br>weight<br>[KN/m³] | Angle<br>of<br>internal<br>friction<br>[°] | Cohesion<br>[kPa] | Friction<br>angle<br>between<br>soil wall<br>[°] | Modulus of<br>elasticity<br>[kPa] | Texture | Descr.          |   |
|--------------------------------|-----------------------------------------------------------------------------------|------------------------------------------------------------------------------|----------------------------------|---------------------------------|-----------------------|-----------------------|-------------------------------------|--------------------------------------------|-------------------|--------------------------------------------------|-----------------------------------|---------|-----------------|---|
| 1                              | Soil DB                                                                           | 350.00                                                                       | 200.00                           | 20                              |                       | 0                     | 17.65197                            | 36                                         | 0                 | 24                                               | 11767.99                          |         | Sand            |   |
| 2                              | Consisten                                                                         | 200.00                                                                       | 50.00                            | 15                              |                       | 0                     | 20.59                               | 25                                         | 5.88              | 16.7                                             | 5883.99                           |         | Consisten silty |   |
| 3                              |                                                                                   | 50.00                                                                        | -1210.00                         |                                 |                       |                       | 20.39                               | 23                                         | 5.66              | 16.7                                             | 2002.33                           |         | Consistent sity |   |
| ollap<br>Foun<br>Foun<br>Contr | use due to s<br>dation soil fri<br>dation adhes<br>ribution passi<br>e always: so | ilide and b<br>ction (°)<br>ion [ <sup>1</sup><br>ve thrust<br>pil - wall an | earing cap<br>(Pa]               | pacity<br>0 °<br>100 %<br>ction | NSPT<br>Nspt<br>Soils | database              |                                     |                                            |                   |                                                  | ОК                                | Cancel  | ?               | ] |

MDC

**No.**: Layer ordinal number.

**N.B.**: Layers must be entered in sequence from the uppermost down.

**Soil DB**: The user can take advantage of a database of more common soils that is included in the program. To expand the scope of this database refer to Resource files from the Introduction.

**Initial layer elevation [cm]**: Height of upper level of layer. This will coincide with the lower level height of the previous layer (if any).

**Final layer elevation [cm]**: Height of lower level of layer. This will coincide with the upper level height of the next layer (if any).

**Inclination layer [°]**: Inclination of layer in respect of the horizontal.

**Water Table**: Check to indicate that layer is in contact with the water table so as to consider the thrust effect of water and the analysis of effective pressures. In such a case, please enter the total weight per unit volume.

k [m/s]: Layer permeability.

Unit Volume weight: Soil weight per unit volume.

**Shear resistance angle [°]**: Soil shear resistance angle; where water table is present enter the effective parameter.

**Cohesion** : Soil cohesion; where water table is present enter the effective parameter.

**Soil wall angle of friction [°]**: Soil-wall angle of friction.

**Elastic Modulus**: Elastic modulus of the layer. This is required to evaluate settlement where piles are involved.

**Colour**: Use colour palette to select colour that will denote this layer.

**Description**: Identifying description of the layer.

**Fill**: For fills on either side of the wall, it is required that: Soil weight per unit volume, Shear resistance angle, and Height be given in order to evaluate the stresses on the wall stem and foundation. The data is entered on a tab card at the right side of the screen.

#### 💡 note

In the global checks (load limits, overturning and sliding), the thrust is referred to a plane passing through the extrados of the founding upstream. Along this plane, the friction that develops in the presence of the shelf of founding is soil-soil friction and not soil-wall. Where, however, the foundation upstream is not present or is negligible, it is reasonable to assume that throughout the plan is to develop soil-wall friction, so the thrust evaluated with the theory of Coulomb is inclined the angle friction d of the soil-wall. In such cases it is possible to use the angle of soil-wall for global checks selecting this option down in the environment of definition of the stratigraphy.

## 1.7 Piles

When a wall resting on piles is specified (Main Parameters) the Pile command is made available in the Data Menu, within which the pile configuration can be specified.

| Piles                                                                                                    |                                                     | ×                                                                                                    |
|----------------------------------------------------------------------------------------------------|-----------------------------------------------------|----------------------------------------------------------------------------------------------------|
| Materials and reinforc<br>The reinforcement type                                                                                           | ements<br>e and the materials properties are assign | ed in Materials and reinforcements                                                                                                    |
| Pile properties<br>Type<br>Diameter<br>Length<br>Modulus of subgrade reaction Ks<br>ks Increase with depth<br>Poisson's ratio              | Drilled                                             | Placement in foundation         Axis distance to external edg       30       [cm]         Longitudinal interaxis       100       [cm]         Alignment       Aligned       *         Pile inclination       0       °         Upstream pile inclination       0       °         Central pile inclination       0       ° |
| Representation<br>Color for pile display<br>Vertical investigated<br>Number investigated verticals<br>Correlation factor for different pri | One piece *<br>                                     | Analysis option<br>Action on piles Overturning moment                                                                                                    |
|                                                                                                    | <u> </u>                                            | OK Cancel ?                                                                                                    |

#### **Pile properties**

Type and geometry as well as the coefficient of horizontal reaction, whether this is constant or varies with depth, and Poisson coefficient for the layer in which the pile tip is embedded for the calculation of settlement.

#### Foundation placement

To be able to locate the piles in the model the xxis distance from external edge is requested. In case of double pile row these are placed symmetrically, in case triple, threse are place in quincuncial format. Finally the distance of the longitudinal interaxis distance is requested.

#### **Pile inclination**

To each pile can be assigned a positive (anticlockwise) inclination.

#### **Analysis options**

For pile calculations, it is possible to choose either overturning moment or total moment of the action transmitted to the wall structure (<u>Computation</u> <u>Process</u>).

#### Shear check of circular sections, foundation piles

In a first phase, the program designs the shear reinforcement of the piles and then performs the verification.

The check is carried out between the design conditions and the data set by the user (in materials and reinforcements), for example the pitch of the stirrups.

If the step set by the user is less than the calculated step, the checks are carried out with the step assigned by the user, otherwise the program considers the design step.

## 1.8 Tiebacks

A tieback is considered by the program as a force of the same magnitude as the drag, applied to the wall. This force is taken into consideration in the calculation of global stability whenever any potential slide surface crosses the line of the tieback. MDC

#### Anchors × The formula used to calculate for ultimate pull-out resistanceis G. Schneebeli's, in condition of cylindrical slide surface and a logarithmic Ĭ spiral vector. The design pull-out resistance is the minimum of: the soil bearing capacity reduced by a safety factor and the ultimate strength of the reinforcement. Anchor general data [mm] 0 1 Drawn-wire strands diameter Tension relaxation coefficient \* -1 [N/mm<sup>2</sup>] 0 Safety factor to ultimate anchor resistance Grout ultimate pull-out resistance x<sub>a3=a4</sub> 1.8 Correlation factor for different profiles Soil No. of Design Bulb Free Anchore Boreh. Tensile Inclinat [°] Anch. frict. [°] drawn-wi re steel DH Inter. Adhesion d lgth. [cm] diam. [cm] diam. [cm] load [kN] Nr lgth. [cm] Color [cm] [cm] [kPa] strands [N/mm<sup>2</sup>] Cancel ОК ?

#### N٥

Ordinal tieback no.

## DH [cm]

Distance of tieback from wall stem head.

## Li [cm]

Length of drag rod/cable of tieback.

## La [cm]

Length of anchor part of tieback.

## Df [cm]

Perforation diameter.

**Db [cm]** Bulb diameter.

## Inter. [cm]

Longitudinal spacing.

**Incl.** [°] Angle to horizontal.

## Soil-Tieback friction [°]

Soil/Tieback angle of friction.

## Adhesion

Tieback/Soil adhesion.

#### No. of Strands

No. of strands in tieback cable.

#### Tieback drag

User choice for drag value for tieback that, when entered, overrules that calculated (and shown here) by the program.

#### Colour

Select colour that should denote the tieback.

Suggested path to applying tiebacks to wall:

- 1. Calculate wall without tiebacks.
- 2. Enter tieback geometry: as data is entered the program automatically calculates the tieback's drag. The user can override the calculated value by entering the preferred one.
- 3. Repeat wall calculation and check the foundation stress diagram. It is desirable that this diagram result roughly rectangular or at least with the major side on the uphill side. Further slide safety and overturning safety should verify.
- 4. If the foundation stress diagram does not satisfy the above requirements, the drag should be reduced or increased as required.
- 5. If limit load verification fails, piles should be introduced.
- 6. The tieback rod(cable) length should be such as to place the anchor bulb outside the rupture zone identified by the program after tieback insertion.

## 1.9 Materials and Armatures

This window enables wall and pile materials and armatures to be determined and of their verification parameters.

| Materials and wall reinforcement            |              | $\times$ |
|---------------------------------------------|--------------|----------|
| Reinforced concrete verification parameters | s Wall Piles |          |
| Reinforcements options                      |              | - 11     |
| Tension/compression reinforcement ratio     | 0.5          |          |
| Longitudinal reinforcement                  | 20 [%]       |          |
| Coefficients                                |              |          |
| Partial safety factor concrete              | 1.5          |          |
| Partial safety factor steel                 | 1.15         |          |
|                                             |              |          |
|                                             |              |          |
|                                             |              |          |
|                                             |              |          |
|                                             |              |          |
|                                             |              |          |
|                                             |              |          |
|                                             |              |          |
|                                             |              |          |
|                                             |              |          |
|                                             |              |          |
|                                             |              |          |
|                                             |              |          |

## **Reinforced concrete verification parameters**

#### **Ratio between stretched and compressed reinforcement**

The ratio between stretched and compressed reinforcement in each section is held to the value requested by the user.

#### **Distribution steel**

MDC

18

Distribution steel quantity is calculated as the user selected percentage of the stretched reinforcement of the most reinforced section.

| Materials and wal   | l reinforcement     |         |        |          | > |
|---------------------|---------------------|---------|--------|----------|---|
| Reinforced concrete | verification parame | ters Wa | II (Pi | les      |   |
| Material proper     | ties                |         |        |          |   |
| Concrete            | C20/25              |         |        | -        |   |
| Reinforcement       | B450C               |         |        | <b>*</b> |   |
| Stem reinforcer     | nents               |         |        |          |   |
| Rebar diameter      |                     | 1       | 12 [n  | nm]      |   |
| Minimum number      | ofbars              |         | 2      | 20       |   |
| - Footing rebars -  |                     |         |        |          |   |
| Rebar diameter      |                     | :       | 12 (n  | nm]      |   |
| Number of bars: I   | minimum, maximum    |         | 2      | 20       |   |
| – Footing key reb   | ars                 |         |        |          |   |
| Rebar diameter      |                     | 1       | 12 (m  | nm]      |   |
| Number of bars: I   | minimum, maximum    |         | 2      | 20       |   |
| – Longitudinal rei  | nforcement          |         |        |          |   |
| Rebar diameter      |                     |         | 0 [n   | nm]      |   |
| Maximum separat     | ion                 |         | 25 [c  | m]       |   |
| Clear cover         |                     |         | _      |          |   |
| Clear cover [Wa     | l stem]             | +       |        | 3 [cm]   |   |
| Bar continuatio     | n binders           |         | 0 [c   | m]       |   |
|                     |                     | ОК      |        | Cancel   | ? |

#### Wall

#### **Material properties**

For concrete typical cubic resistance value and specific weight are required. For reinforcement steel the required values are typical yield strength ( $f_{yk}$ ) permissible tension (for permissible tension verification), the elastic modulus the homogeneity ratio and the cover value.

#### Stem bars - Footing bars - Barre dente - Distribution steel

For each of these elements it is possible to specify differentiated bar diameter, and minimum and maximum number of bars.

Based upon these parameters the program attempts verification at various vertical levels, starting with the minimum and proceeding up to the maximum number of bars, and if these verifications fail, the diameter is increased until verification succeeds.

#### Lap splice bars

There where the reinforcement bars anchored in the footing, do not extend for the full height of the stem, additional bars extend to the full height these are spliced to the original ones. The user is requested to specify the anchorage length of the original bars extending above the footing.

#### Pile

#### **Material properties**

For concrete typical cubic resistance value and specific weight are required. For reinforcement steel the required values are typical yield strength ( $f_{yk}$ ) permissible tension (for permissible tension verification), the elastic modulus, the homogeneity ratio, and the cover value.

#### Longitudinal bars - Tie bars - Tubular armature

For reinforcement steel the required values are typical yield strength ( $f_{yk}$ ) permissible tension (for permissible tension verification), the elastic modulus, the homogeneity ratio, and the cover value.

If the pile is also reinforced with tie bars and or longitudinal bars, diameter and number/separation are requested.

For tubular armature internal and external diameter are requested, however selecting from a drop down list of types these data are inserted automatically.

| - Material properties  | Steel                 |
|------------------------|-----------------------|
| Concrete C20/25        | ▼ ● Longitudinal bars |
| Reinforcement B450C    | O Tubular             |
| Longitudinal bars      |                       |
| Rebar diameter         | 16 [mm]               |
| No. of bars            | 0                     |
| Stirrups               |                       |
| Stirrups diameter      | 10 [mm]               |
| Least spacing          | 20 [cm]               |
| Tubular reinforcement  |                       |
|                        | <b>v</b>              |
| Description            |                       |
| External diameter (mm) | 200 190 [mm]          |
| Clear cover            |                       |
| Clear cover            | 3 [cm]                |
|                        |                       |

#### 1.10 Computation

#### Computation

Performs geotechnical calculation on the wall and displays summary results.

When invoked the command presents the Combination screen where the user defined loads (backfill and wall loads) are shown along with those calculated by the program (i.e. weight, thrust, seism, water thrust etc.) At this point the user may wish to define a number of combinations of actions and coefficients to verify the structural resistance of the wall, of the terrain specifying reductions in property values.

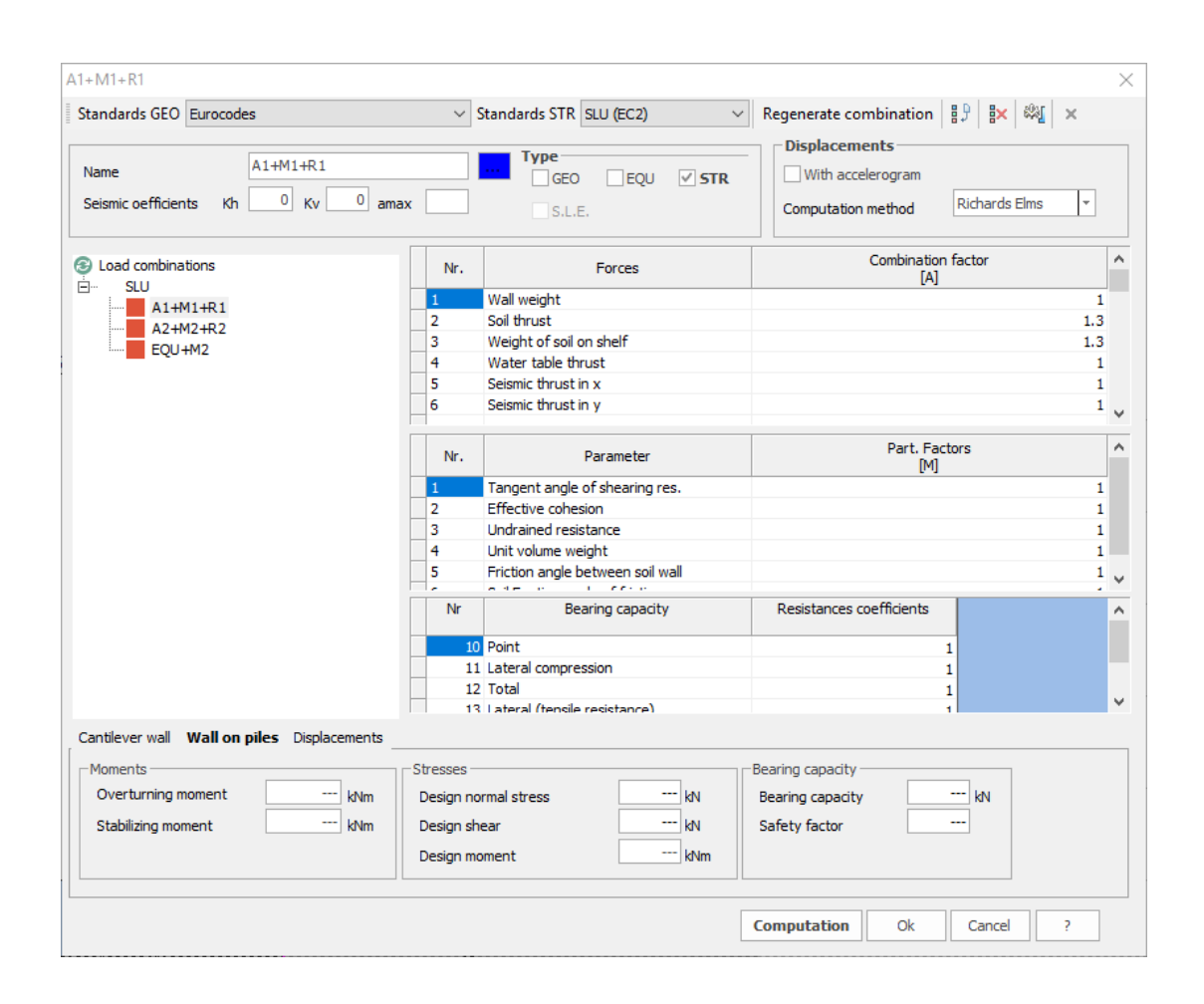

#### Load permutations

The program itself generates two combinations. One for wall structural capacity and the other for geotechnical dimensions:

- The first (A1 + M1) aimed at determining the structural capacity of the wall, uses actions amplified by specific coefficients (A1), shown below, and the given geotechnical parameters (M1);
- The second (A2 + M2), aimed at geotechnical sizing of the structure, uses actions as defined (A2) and reduces the defined geotechnical values by specific coefficients (M2).

| Desistance neverator                         | Specific coefficient gm |      |  |  |
|----------------------------------------------|-------------------------|------|--|--|
| Resistance parameter                         | M1                      | M2   |  |  |
| Shear resistance angle tangent: $tan \phi_k$ | 1,00                    | 1,25 |  |  |
| Effective cohesion c' <sub>k</sub>           | 1,00                    | 1,25 |  |  |
| Undrained cohesion cu <sub>k</sub>           | 1,00                    | 1,40 |  |  |
| Unit volume weight $\gamma$                  | 1,00                    | 1,00 |  |  |

| Action                   | Specific coefficient |      |  |  |
|--------------------------|----------------------|------|--|--|
| Action                   | A1                   | A2   |  |  |
| Constant unfavourable    | 1,40                 | 1,00 |  |  |
| Constant favourable      | 1,00                 | 1,00 |  |  |
| Variable<br>unfavourable | 1,50                 | 1,30 |  |  |
| Variable favourable      | 0,00                 | 0,00 |  |  |

These defaults may be varied by the user by selecting the relevant one and altering the specific coefficients.

The program performs a complete calculation for each combination (i.e. <u>Computation model</u>) and returns a summary of the more notable verification results (overturning, sliding an bearing capacity). When one of the combinations fails verification in one or more respects this is highlighted.

Combinations may be removed with the mouse or using the tool bar buttons:

#### **New combinations**

New combinations may be added (check the new combination button or right click on the 'Combinations' column header).

This displays the all calculated loads (structure weight, soil weight, thrust, seism) and those defined by the user (Distributed and point loads) as well as resistance parameters (Shear resistance angle, cohesion etc.) all with specific factors set at one which the user can change to reflect requirements.

#### **Delete combination**

Combinations can be deleted either by right click on the combination name in the list or by selecting and pressing the delete button.

#### **Rename combination**

The name of combinations are assigned when inserted and can be altered at any time by selecting it on the list and typing the new name in the list box (top right).

#### Verify combination

The user may run a verification of all combinations by pressing the computation button. The program shows with a yellow triangle those that totally or partially failed to verify (Overturn, slide and limit weight verification). By clicking on the combination name on the list the results of that combination are shown in the relevant boxes.

## 1.11 Global Stability

This performs Global Stability verification with the classical DEM and Limit Equilibrium methods. Verification can be performed both with circular and free form slip surfaces. For circular surfaces, the program generated a default centres grid however the user can alter it and move it as required.

The command executes the software to perform global stability analysis.

| General uata                        |                               |
|-------------------------------------|-------------------------------|
| Combination Name                    | A2+M2+R2                      |
| Design acceleration coefficient     | 0                             |
| Horizontal seismic coefficient      | 0                             |
| Vertical seismic coefficient        | 0                             |
| Global stability safety coefficient | 1.1                           |
| Computation author                  | Bishop                        |
| Surface form                        | Circular                      |
| Analysis                            | Limit states                  |
| Soil parameters                     |                               |
| Angle of shearing resistance        | 1.25                          |
| Effective cohesion                  | 1.25                          |
| Undrained resistance                | 1.4                           |
| Unit weight                         | 1                             |
| Slope file                          |                               |
| File                                | C:\GEOSTRU 2017\SLOPE\Slope.e |
|                                     |                               |

*Environment for the procedure for initiating the global stability analysis* 

Clicking on the "Calculation" button will launch the Slope/MDC software. Verification is done for the selected load combination. The transaction of data in the global stability module is automatic, it is recommended to perform checks on the input data.

From the Calculation menu you can select the method to be used for the global stability analysis and start the calculation through the command "Run Analysis".

The Calculation Summary tab shows the minimum value of the safety factor to be compared with the acceptable degree of safety.

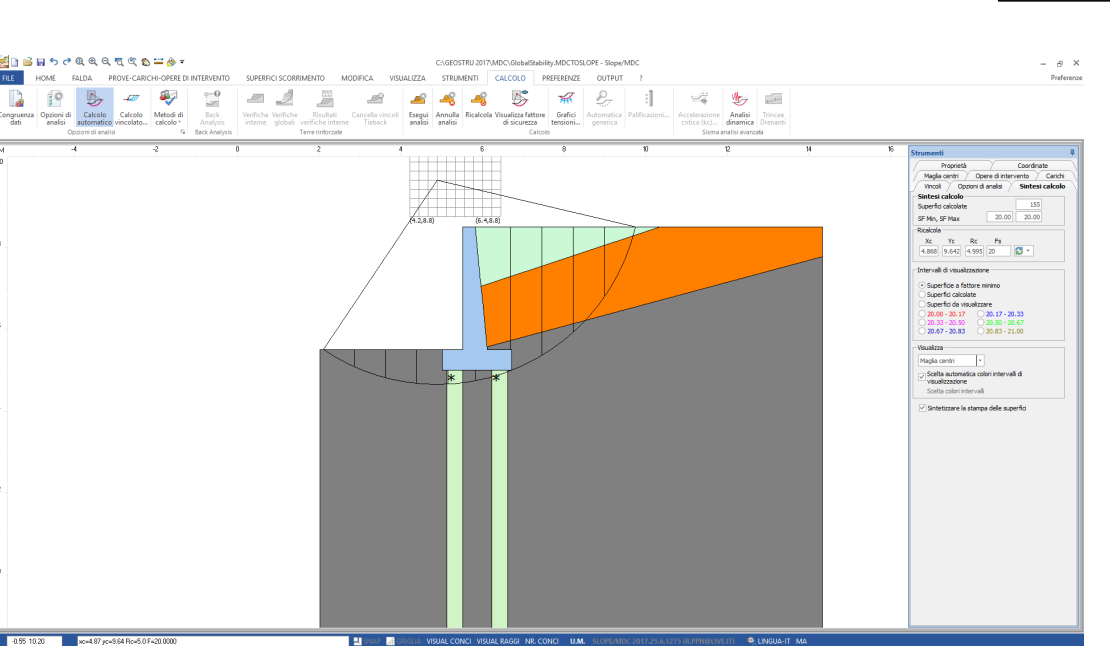

MDC

25

Environment Global Stability Analysis

The global stability report will be printed in Slope from the Output menu - "Create relationship".

N.B. For more information on global stability analysis, see Slope's online help

©Geostru

## 1.12 Diagrams

#### **Layer View**

Displays wall and soil layers.

#### Static-dynamic wedge

Displays magnitude of thrust wedge.

#### Discretization

Displays wall segmentation.

#### **Soil Pressures**

Displays diagram of soil pressures on wall.

#### Water table pressures

Displays diagram of water pressures.

#### **Foundation pressures**

Displays progress of pressures on foundation (only if no piles are used).

#### Moments diagram

Displays diagram of moments on stem and footings.

## 1.13 Armature

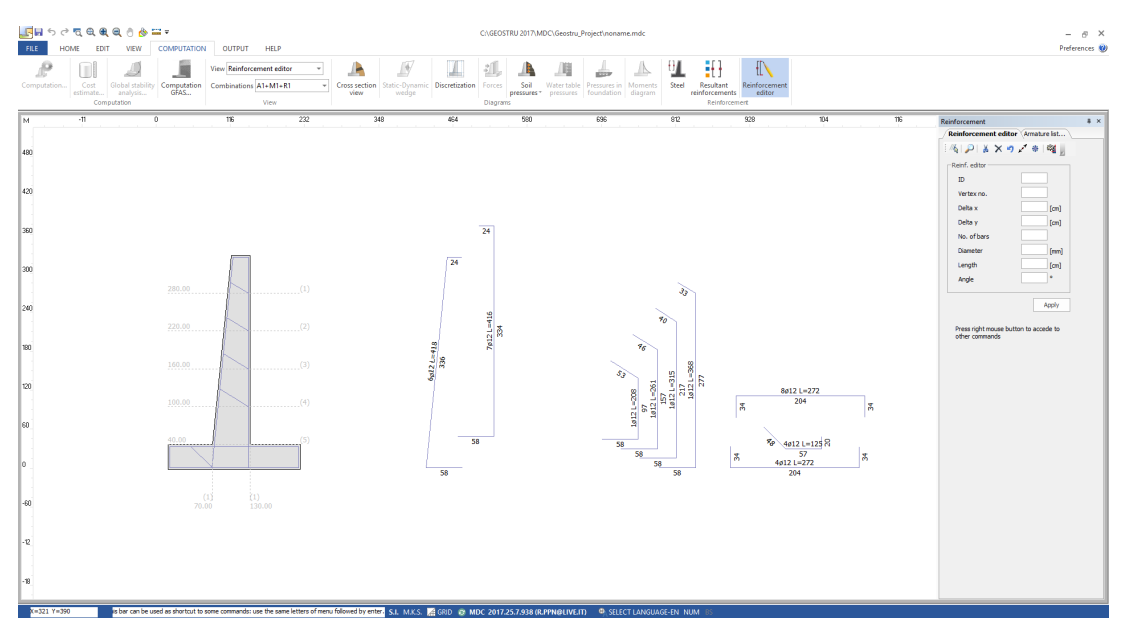

#### Armature

Displays armature list. Armature includes all armatures in combinations.

#### **Resultant armature**

For the combination selected in the tool bar, the armature involved is displayed.

#### **Armature editor**

This function opens the armature editor where in amendments to the armature can be made.

#### **Bar selection**

Amendment of the single bar requires that it be selected and this is achieved by utilising the Select command icon in the side pane and clicking on the target bar within the wall diagram. On selection, the ends of the bar are highlighted by small coloured spots at every vertex. The characteristics of the bar (number, diameter, length and inclination) are shown on the Armature Editor pane and may be altered there.

If a bar is selected from the explosion bar diagram beside the wall, as opposed to within it, it can only be moved.

#### Freeze and unfreeze a bar

As a safety measure it is possible to 'freeze' a bar, that is to prevent any

alteration to it. This function is available from a floating menu recalled by right clicking the mouse. On the same menu an unfreeze all releases all bars to editing.

#### **Bar alterations**

Each bar can be cut, shaped, by introducing one or more vertices, or removed. Commands for these operations are within the floating menu invoked by right clicking within the worksheet area and must be confirmed by the Apply command. Once removed a bar cannot be reinserted and in such cases the undo edits command should be used.

#### Armature Verification

After having altered the armature the alterations should be verified. Selecting the Armature list command (or pane tab), opens the Armature specification list showing value before editing. Pressing the Bar compute values button updates the list with the alterations.

At this point the Verify button performs verification of the armature and unless a message appears this can be taken as satisfactory. The amended armature is included in the Calculation Report.

**Please note** that on the wall stem, the diameter of reinforcement bars on the same side, up or down hill, must be the same.

## 1.14 Walls of gabion and blocks

The strength test shall be carried out in all the sections corresponding to the steps or to the separation between the gabions, in addition to the intermediate sections at the points of discontinuity. The rectangular nearinflected section is checked and sheared, consisting of non-reactive tensile material or with weak resistance. For gabion walls, the tensile strength of the material is always assumed to be zero.

The reactant section will turn out to be a partialization of the whole, and only in it will be active a certain distribution of internal stresses. In general, if the section is entirely reactive, the diagram of normal voltages will be trapezoidal, possibly interwoven;

If the cross-section is partialized and the material is not a tensile reagent, the diagram of the reacting part shall be triangular with a zero point at the neutral axis; if the cross-section is biased and the material has a certain tensile strength, the diagram shall be a butterfly, with a minimum value equal to the maximum tensile strength and a maximum such that the integral of the pressures balance the stress system.

## Internal stability checks

This check is required to verify that the reaction caused by normal stress  $\sigma_i$  and tangential  $\tau_i$  inside the structure (the subscript "i" indicates internal) must be below the corresponding limit values  $\sigma_{ilim}$  and  $\tau_{ilim'}$  in such a way as to avoid the possibility of recording excessive deformations that can compromise the stability of the work. The values of the efforts  $\sigma_{ilim}$  and  $\tau_{ilim'}$  the following can be deduced from empirical formulas:

 $\sigma_{ilim} = 5 \cdot \gamma_{aabbioni} - 3$ 

 $\tau_{ilim} = N \cdot tan\phi^* + C_{gab} + Shear design resistance$ 

Where:

- $\gamma_{gabbioni}$  gabions is the volume weight of the filling, which depends on the lithological nature of the filling and the degree of thickening, [t/m<sup>3</sup>].
- $\phi^*$  is the fictitious internal friction angle of gabions, which is evaluated through an empirical formula  $\phi^* = 25\gamma_{gab} 10^\circ$ . This parameter depends, for obvious reasons, on the thickening of the filling stone material (the specific weight of the same provides indications).
- $C_{gab}$  it's the fictitious cohesion, attributable to the presence of the metal mesh. It is estimated through a formula of an empirical nature,  $C_{gab} = 0.03.Pu 0.05$ , where Pu is the weight of wire mesh present in a cubic meter of work, [Kg/m<sup>3</sup>]. This parameter can be deduced from the tables below, where the approximate weight of the various gabions can be deduced depending on the type of mesh, the diameter of the thread used, the presence or absence of diaphragms, etc.

| Box Gabions Alloy Zinc Aluminum Mesh cm 6x8 |       |        |          |                   |                |           |  |
|---------------------------------------------|-------|--------|----------|-------------------|----------------|-----------|--|
|                                             |       |        | <b>C</b> | Approximate weig  | D: 1           |           |  |
| Length                                      | Width | Height | Capacity | Without diaphragm | With diaphragm | Diaphragm |  |
|                                             |       |        |          | Wire              | Wire           |           |  |
| m                                           | m     | m      | m³       | Ø 2,7 mm          | Ø 2,7 mm       | n         |  |
| 1,5                                         | 1     | 0,5    | 0,75     | 11,3              | -              | -         |  |
| 2                                           | 1     | 0,5    | 1,00     | 13,3              | 15,6           | 1         |  |
| 3                                           | 1     | 0,5    | 1,50     | 19,0              | 22,5           | 1         |  |
| 1,5                                         | 1     | 1      | 1,50     | 15,3              | -              | 2         |  |
| 2                                           | 1     | 1      | 2,00     | 18,6              | 21,5           | 3         |  |
| 1                                           | 1     | 1      | 1,00     | 13,0              | -              | 4         |  |
| 3                                           | 1     | 1      | 3,00     | 25,8              | 29,2           | -         |  |

| Box Gabions Alloy Zinc Aluminum Mesh cm 8x10 |       |        |                |          |                                    |          |          |           |  |
|----------------------------------------------|-------|--------|----------------|----------|------------------------------------|----------|----------|-----------|--|
| Tarath                                       |       |        |                |          | Approximate weight per gabion - Kg |          |          |           |  |
| Length                                       | Width | Height | Capacity       | Without  | diaphragm                          | With di  | aphragm  | Diaphragm |  |
|                                              |       |        |                | Wire     | Wire                               | Wire     | Wire     | 1         |  |
| m                                            | m     | m      | m <sup>3</sup> | Ø 2,7 mm | Ø 3,0 mm                           | Ø 2,7 mm | Ø 3,0 mm | n         |  |
| 1,5                                          | 1     | 0,5    | 0,75           | 9,5      | 11,5                               | -        | -        | -         |  |
| 2                                            | 1     | 0,5    | 1,00           | 11,4     | 14,6                               | 12,6     | 15,5     | 1         |  |
| 3                                            | 1     | 0,5    | 1,50           | 16,0     | 20,0                               | 17,5     | 21,5     | 2         |  |
| 4                                            | 1     | 0,5    | 2,00           | 20,7     | 26,0                               | 23,0     | 28,0     | 3         |  |
| 1,5                                          | 1     | 1      | 1,50           | 12,8     | 16,1                               | -        | -        | -         |  |
| 2                                            | 1     | 1      | 2,00           | 15,3     | 19,3                               | 17,0     | 21,0     | 1         |  |
| 1                                            | 1     | 1      | 1,00           | 10,5     | 12,5                               | -        | -        | -         |  |
| 3                                            | 1     | 1      | 3,00           | 21,3     | 26,8                               | 24,5     | 30,0     | 2         |  |
| 4                                            | 1     | 1      | 4,00           | 26,3     | 34,0                               | 31,5     | 39,0     | 3         |  |

| Box Gabions Alloy Zinc Aluminum Mesh cm 8x10 |       |        |                |                   |                |           |  |
|----------------------------------------------|-------|--------|----------------|-------------------|----------------|-----------|--|
|                                              |       |        | <b>.</b>       | Approximate weig  |                |           |  |
| Length                                       | Width | Height | Capacity       | Without diaphragm | With diaphragm | Diaphragm |  |
|                                              |       |        |                | Wire              | Wire           | 1         |  |
| m                                            | m     | m      | m <sup>3</sup> | Ø 2,7 mm          | Ø 2,7 mm       | n         |  |
| 1,5                                          | 1     | 0,5    | 0,75           | 11,3              | -              | -         |  |
| 2                                            | 1     | 0,5    | 1,00           | 13,6              | 14,8           | 1         |  |
| 2,5                                          | 1     | 0,5    | 1,25           | 16,4              | 17,7           | 1         |  |
| 3                                            | 1     | 0,5    | 1,50           | 18,7              | 21,00          | 2         |  |
| 4                                            | 1     | 0,5    | 2,00           | 22,5              | 26,00          | 3         |  |
| 5                                            | 1     | 0,5    | 2,50           | 27,0              | 32,2           | 4         |  |
| 1,5                                          | 1     | 1      | 1,50           | 15,3              | -              | -         |  |
| 2                                            | 1     | 1      | 2,00           | 18,2              | 20,0           | 1         |  |
| 2,5                                          | 1     | 1      | 2,50           | 20,4              | 23,1           | 1         |  |
| 3                                            | 1     | 1      | 3,00           | 24,3              | 28,4           | 2         |  |
| 4                                            | 1     | 1      | 4,00           | 31,2              | 37,0           | 3         |  |

When the normal stresses acting at the downstream edge  $\sigma$ vi and the upstream edge  $\sigma$ mi of the test section are determined by observing that these stresses are caused by stress composed of pressure bending:

$$\sigma_{vi} = \frac{N}{B_{base}} \cdot \left(1 + \frac{6 \cdot e}{B_{base}}\right)$$

$$\sigma_{\rm mi} = \frac{N}{B_{base}} \cdot \left(1 + \frac{6 \cdot e}{Bbase}\right)$$

where:

- N is the sum of all forces normal to the base plane of the work acting on the calculation section.
- B<sub>base</sub> is the length of the base plane.
- e is the eccentricity of the result of the forces acting on the work, i.e. the distance of its meeting point with the verification section measured by the center of gravity of the section itself.

$$e = \frac{B_{base}}{2} - u$$

• u represents the distance of the point of intersection between the line of action of the resultant of the forces acting on the cage and the base plane, measured from the valley edge.

$$\mathbf{u} = \frac{M_{stab} - M_{instab}}{N}$$

The stabilizing moment  $M_{stab}$  and the reversing moment  $M_{instab}$  are evaluated with respect to the valley edge of the work.

The shear stress acting at the verification section turns out to be:

$$\tau \mathbf{i} = \frac{T}{B_{base}}$$

where:

- T is the result of all tangential forces acting in the verification section.
- B<sub>base</sub> is the length of the verification section.

Indicated with  $\sigma_{max}$  and  $\sigma_{min}$  respectively the maximum value and the minimum value between  $\sigma_{vi}$  and  $\sigma_{mi}$ , the checks in question are passed if the conditions are verified for each limit state

#### Ed≤Rd

Ed it's the design value of the action or effect of the action understood as the result of the integration of the effort diagram. Rd is the design value of the resistance of the geotechnical system calculated as a result of compressive limiting stresses.

The shear resistance of the additional bars was determined according to Ec3

Shear design resistance =0.6 \* (Tensile strength bar) \* (bar area) / 1.25) \* Number of bars.

## 1.15 Output

#### General

Displays the master calculation report, exporting it in :\*.doc, \*.docx, \*.pdf format. The user can choose to separate, by operating the corresponding commands, the general relation into: limit load, geotechnical, material and structural.

#### **Export to DXF format**

Stores in DXF format the contents of the worksheet window.

#### **Export to Bitmap format**

Stores in BMP format the contents of the worksheet window.

**Note:** Exported file have the same name as the project with unique suffix and the type (DXF, BMP, RTF).

## 1.16 Plan-campaign translation

To lower the topographic profile, assign a negative relief height.

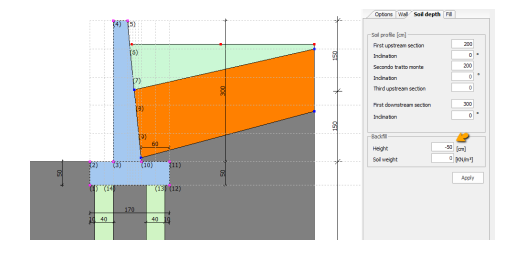

## 1.17 Wall coordinates

The command for the advanced management of the coordinates of the section of the wall "Wall Coordinates" is activated only after having defined a type and having assigned the geometric quantities in wall geometry.

To change the coordinates you must assign them in the 4° and 5° columns of the grid, you must assign them both as shown in the figure.

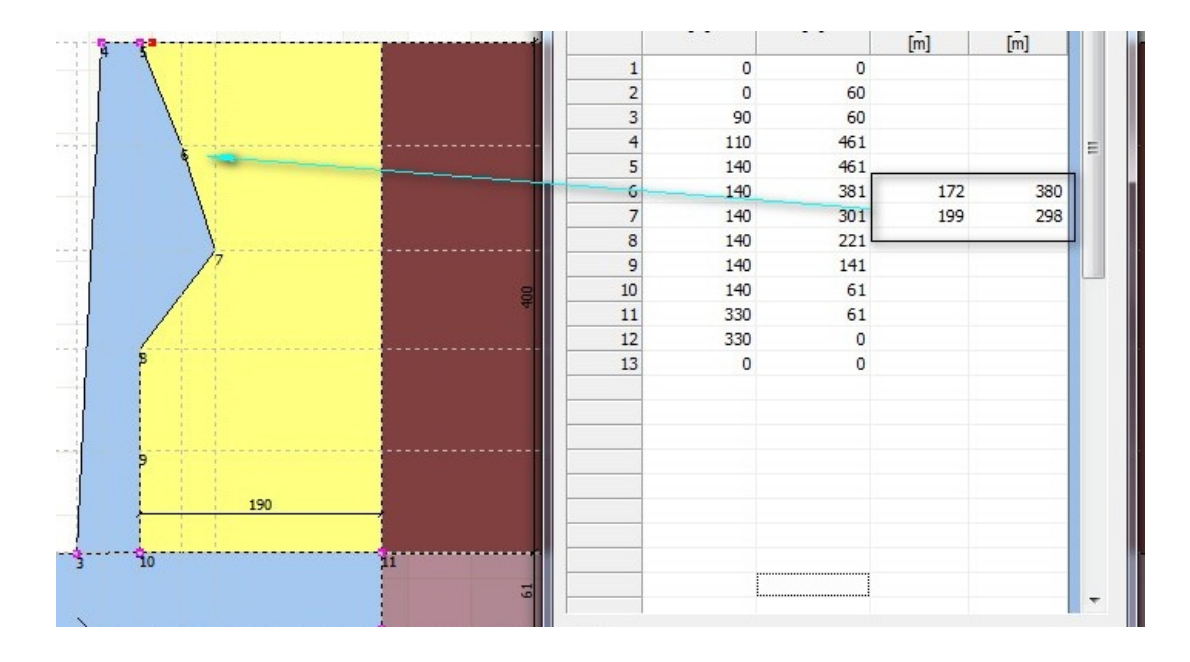

To facilitate the input system, it is possible to define a modification line as shown in the figure:

| and the second second second second |       |         |       | [m]    | [m]  |   |
|-------------------------------------|-------|---------|-------|--------|------|---|
|                                     | 1     | 0       | 0     |        |      |   |
|                                     | 2     | 0       | 60    |        |      |   |
|                                     | 3     | 90      | 60    |        |      |   |
|                                     | 4     | 110     | 461   |        |      | E |
| ·····                               | - 5   | 140     | 461   |        |      |   |
|                                     | 6     | 172     | 380   | 189.42 | 381  |   |
|                                     | 7     | 199     | 298   | 215.16 | 301  |   |
|                                     | 8     | 140     | 221   |        |      |   |
| ·····                               | - 9   | 140     | 141   |        |      |   |
|                                     | 10    | 140     | 61    |        |      |   |
|                                     | 11    | 330     | 61    |        |      |   |
|                                     | 12    | 330     | 0     |        |      |   |
|                                     | - 13  | 0       | 0     |        |      |   |
|                                     |       |         |       |        |      |   |
|                                     |       |         |       |        |      |   |
|                                     |       |         |       |        |      |   |
| 190                                 |       |         |       |        |      |   |
|                                     |       |         |       |        |      |   |
|                                     |       |         |       |        |      |   |
|                                     |       |         |       |        |      |   |
|                                     |       |         |       |        |      |   |
|                                     | Retta |         |       |        |      |   |
| 12                                  |       | x1      | y1 x2 | y2     |      |   |
|                                     |       | 238 230 | 164   | 460    | Crea |   |
| 330                                 |       |         |       |        |      |   |

The create command will create and display in the 4° and 5° column the coordinates to be assigned to the profile.

With the Reset command, you can return to the initial coordinates.

## 1.18 Downstream shelf

After geometrically inserting the shelf downstream, actions such as external loads and combination factors must be introduced into the calculation window. The actions will be assembled in the system for global and structural geotechnical verifications.

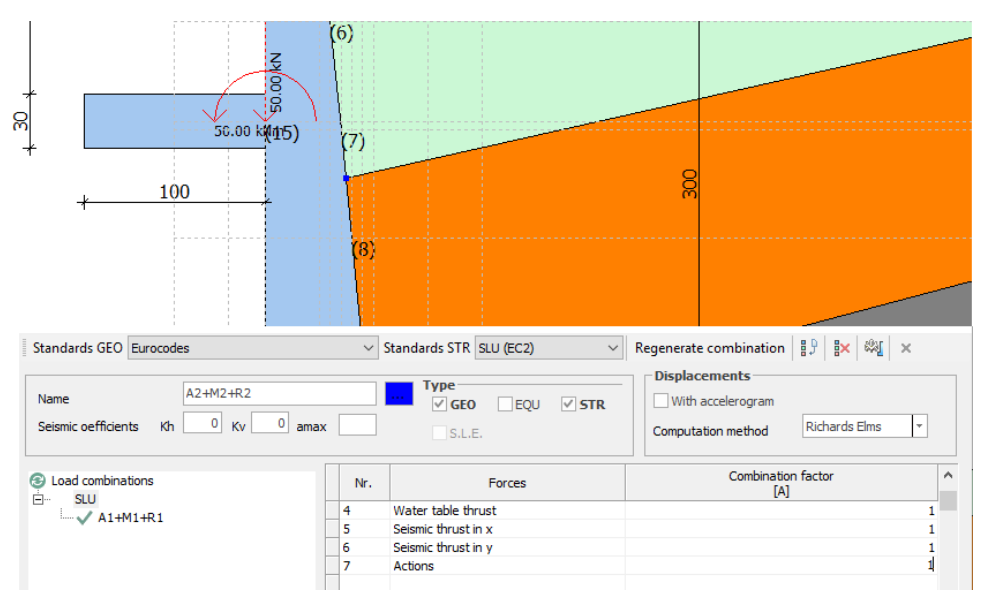

Downstream shelf for modifying reinforcements

## 1.19 Options

Access from Preferences, selecting options displays the dialog box for setting the parameters related to the work area: You can customize the background and line colors; the position of the screens and their size in percent, as well as the thickness of the lines, the tolerance of the cursor and the pitch of the work grid.

| eostru_Project\noname.mdc                 |                       |                           |      |                                                                                        | -              | - 8      | $\times$ |
|-------------------------------------------|-----------------------|---------------------------|------|----------------------------------------------------------------------------------------|----------------|----------|----------|
|                                           |                       |                           |      |                                                                                        | Pre            | ferences | 0        |
| Materials and<br>reinforcements           |                       |                           |      |                                                                                        |                |          |          |
| Preferences                               |                       |                           | × Da | ta                                                                                     |                |          | ņ        |
|                                           |                       |                           | 1    | Options Wall Soil dep                                                                  | oth Fill       |          |          |
| - Options - Worksheet - Colours - Graphic | Options Colour Scheme |                           |      | <ul> <li>Type of character</li> <li>Graphic texts</li> <li>Text height (cm)</li> </ul> | Tahoma         | ^        |          |
| DXF Parameters<br>Report                  |                       | Window Colour             |      | Layer legend<br>Stratigraphy elevati<br>Wall elevations                                | 10<br>10<br>10 |          |          |
| System<br>⊡. Company Data                 |                       |                           |      | Reinforcement bars<br>Diagram texts                                                    | 10<br>10       |          |          |
| Company Data                              |                       |                           | r.   |                                                                                        | 10             |          |          |
| ⊡- Save                                   |                       | Restore Original Settings |      | Free texts<br>Concentrated loads                                                       | H00008000&     |          |          |
| L. www                                    |                       |                           |      | Distributed loads<br>Colors, computation                                               | H00800000&     |          |          |
|                                           |                       |                           |      | Soil unit thrusts<br>Dynamic unit thrusts                                              | H008000FF&     |          |          |
|                                           |                       |                           |      | Foundation pressures<br>Stem moments                                                   | H00FF0000&     |          |          |
|                                           |                       |                           |      | Footing moments                                                                        | H00FF0080&     |          |          |
|                                           |                       | OK Cancel                 |      | Internal forces<br>Neutral pressures                                                   | H00C08080&     |          |          |

## 1.20 Theoretical Notes

#### 1.20.1 Computation Process & Conventions

Verification of the wall is done in the following sequence:

#### Phase I

Terrain pressures and any surcharge on the stem are calculated. The stem is then divided into a fixed number of segments that will hereafter be the verification segments. For this phase, the thrust surface is taken to be the face of the stem. If Coulomb 's method is selected the thrust is considered at an angle corresponding to the terrain wall angle of friction declared in the geotechnic properties. If Rankine's method was selected the thrust is considered to be horizontal. In phase I, the program determines stresses only on the stem and performs structural verification using the materials specified by the user and the selected criterion (Admissible Tension, or Limit State).

#### Phase II

In this phase pressures calculations are repeated taking as thrust surface the vertical line that passes through the uphill edge of the foundation heel. This time, with Coulomb's method, it is the angle of soil resistance that is used. Then all pressures (Overturning and stabilizing moments) are determined in respect to the datum point that is the lower corner of the foundation toe. Thereafter the program performs Ultimate limit state, Overturning, Sliding, and Limit load verifications.

#### Phase III

In this phase the stresses on the footing shelves, segmented to a fixed number, are determined. Then structural verification on the footing is performed.

If the footing is not anchored on piles, this completes the calculation.

#### Phase IV

This phase is only relevant where pile further support the footing. Stresses transmitted by the wall to the piles are consist in the moments obtained in phase II. The user may chose to have transmitted to the piles the net resulting moment (difference between overturning and stabilizing) or only the overturning one. Clearly this latter choice is only reasonable where the overturning moment far exceeds the stabilizing. If more than one line of piles is declared, the program performs verification calculation on the line that is most stressed (normally by compression).

#### 1.20.2 Standards

The Standards that can be chosen for geotechnic and structural calculation are European Union Eurocodes and also specific Italian National legislation norms as listed below, that may be of relative interest to the non Italian user.

#### **Eurocode 2**

Projects involving concrete structures. Part 1-1: General Rules.

#### **Eurocode 7**

Geotechnic Projects. Part 1: General Rules.

#### **Eurocode 8**

Project guidelines for structural resistance to seismic events. Part 5: Foundations, Retaining structures, and geotechnical aspects. Italian National legislation: (quoted from relevant legislation)

## STAS 3300-10107/0-90

## STAS 3300-10107/0-90

#### **1.20.3** Evaluation of active thrust according to Coulomb

Active thrust calculation using Coulumb's method is based on global limit equilibrium theory of a system whose components are the wall and the wedge of homogeneous terrain behind the work assuming rough surface. Where terrain is dry and homogeneous the pressure diagram is expressed linearly by the following:

$$P_t = K_a \gamma_t z$$

Thrust St is applied at 1/3 H with the value:

$$S_t = \frac{1}{2}\gamma H^2 K_a$$

Having:

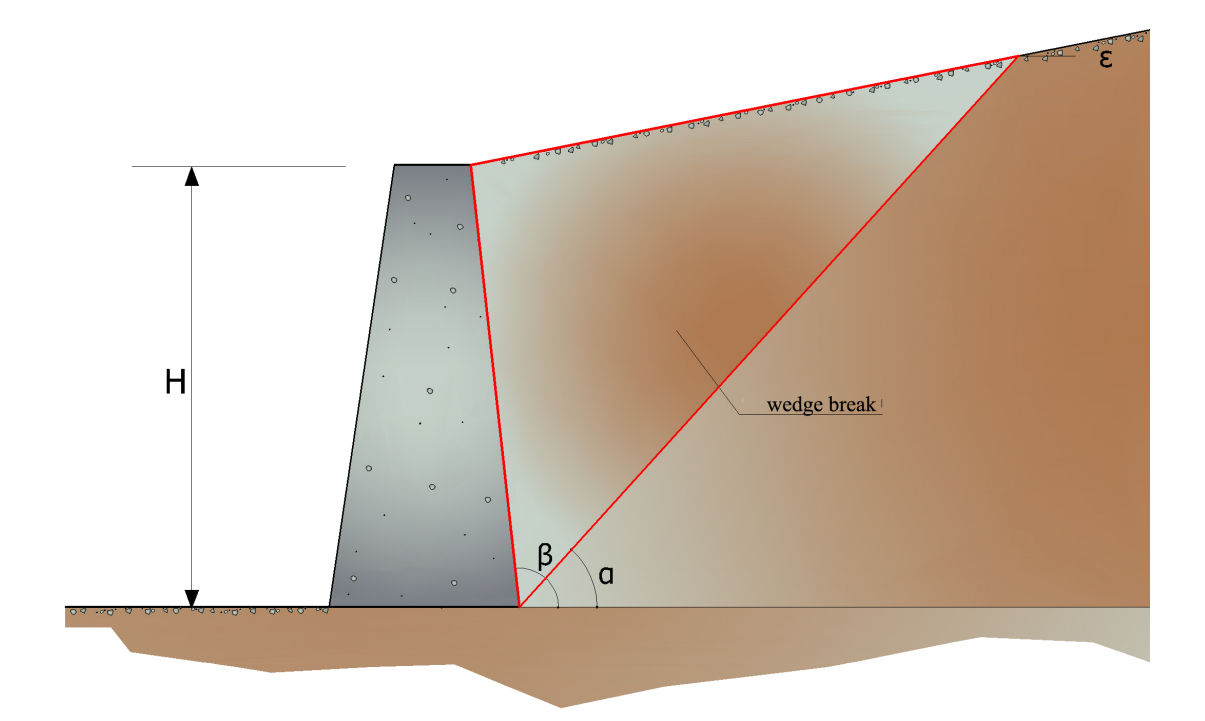

$$\mathsf{K}_{\mathsf{a}} = \frac{\mathsf{sin}^2(\beta - \phi)}{\mathsf{sin}^2\,\beta \times \mathsf{sin}^2(\beta + \delta) \times \left[1 + \sqrt{\frac{\mathsf{sin}(\delta + \phi) \times \mathsf{sin}(\phi - \varepsilon)}{\mathsf{sin}(\beta + \delta) \times \mathsf{sin}(\beta - \varepsilon)}}\right]^2}$$

Limit value of K<sub>a</sub>:

 $\delta < (\beta - \phi - \epsilon)$  according to Muller-Breslau

 $\gamma_t$  = Terrain unit volume weight;

 $\beta$  = Inside wall surface inclination to horizontal plane of footing;

 $\varphi$ = Terrain shear resistance angle;

 $\delta$  = Angle of friction terrain to wall;

- $\epsilon$  = Field level inclination to horizontal Positive if anticlockwise;
- H = Wall height.

Active thrust calculation according to Rankine

If  $\epsilon = \delta = 0 e \beta = 90^{\circ}$  (wall with smooth surface and backfill with horizontal surface) thrust St is simplified to:

$$S_{t} = \frac{\gamma \cdot H^{2}(1 - \sin \phi)}{2(1 + \sin \phi)} = \frac{\gamma \cdot H^{2}}{2} tg \left(45 - \frac{\phi}{2}\right)$$

that coincides with Rankine's equation that gives active thrust where backfill is horizontal.

Effectively Rankine used the same hypothesis as Coulumb except that he ignored wall-terrain friction and cohesion. Rankine's expression for  $K_a$  in general form is as follows:

$$\mathsf{K}_{\mathsf{a}} = \cos \varepsilon \frac{\cos \varepsilon - \sqrt{\cos^2 \varepsilon - \cos^2 \phi}}{\cos \varepsilon + \sqrt{\cos^2 \varepsilon - \cos^2 \phi}}$$

#### Active thrust calculation according to Mononobe & Okabe

Mononobe & Okabe's evaluation of active thrust concerns thrust in seismic states with pseudo static method. This is based on global limit equilibrium theory of a system whose components are the wall and the wedge of homogeneous terrain behind the work in an artificial configuration in which both field level inclination and the angle b - inclination of internal wall surface to horizontal -are increased by an amount q such that:

$$tg\delta = k_h/(1\pm k_v)$$

where kh is the horizontal seismic coefficient and kv the vertical. Where no specific studies exist coefficients  $k_h \& k_v$  should be calculated as:

$$k_h = S \times ag/r$$
  $k_v = 0.5 k_h$ 

where S×ag is the maximum seismic acceleration in the various categories in the stratigraphic profile.

Factor r can take the value 2 where the work is one of some flexibility (e. g. gravity walls). In all other cases (Stiff concrete walls, On piles, Fixed head)) it should be set to 1.

## Effect due to cohesion

Cohesion introduces negative constant pressures as:

As it is not possible to calculate a priori the thrust reduction caused by cohesion a critical height Zc has been calculated as:

$$Z_{c} = \frac{2 \times c}{\gamma} \times \frac{1}{\sqrt{K_{a}}} - \frac{Q \times \frac{\sin \beta}{\sin(\beta + \varepsilon)}}{\gamma}$$

where:

Q = Loads acting on the backfill.

If  $Z_c < 0$  the effect may be applied directly as a decrease whose value is:

 $Z_c = P_c \times H$ 

applied at H/2.

Uniform load on backfill

A load Q, uniformly distributed on the backfill generates constant pressures as:

$$\mathsf{P}_{\mathsf{a}} = \mathsf{K}_{\mathsf{a}} \mathsf{Q} \cdot \operatorname{sen} \beta / \operatorname{sen} (\beta + \varepsilon)$$

Integrating, a thrust Sq:

$$S_q = K_a \cdot Q \cdot H \frac{\sin \beta}{\sin(\beta + \epsilon)}$$

Applies at H/2, indicating as Ka the Muller-Breslau active thrust coefficient.

#### Active thrust in seismic state

In seimic state the calculation force exercised by the backfill on the wall is given by:

where:

H= wall height

 $k_v =$  vertical seimic coefficient

 $\gamma$  = terrain unit volume weight

K = total thrust coefficient (static + dynamic)

 $E_{ws} =$  hydrostatic water thrust

 $E_{wd}$  = hydrodynamic thrust

For impermeable terrains, hydrodynamic thrust Ewd = 0, but a correction on evaluation of the angle q in Mononobe & Okabe's formula is made as follows:

$$tg\vartheta = \frac{\gamma_{sat}}{\gamma_{sat} - \gamma_{w}} \cdot \frac{k_{h}}{1 \pm k_{v}}$$

In highly permeable terrain in seismic states, the same correction is applied but hydrodynamic thrust assumes the following value:

$$\mathsf{E}_{wd} = \frac{7}{12} \mathsf{k}_{h} \gamma_{w} \mathsf{H}'^{2}$$

where H' is the height of the groundwater tables(Gwt) from the base of the wall.

#### **Hydrostatic thrust**

Gwt whose surfac is at height Hw from the base of the wall generates hydrostatic pressures normal to its surface that at depth z are expressed as:

 $P_w(z) = \gamma_w \cdot z$ 

Resulting as:

$$S_w = 1/2 \cdot \gamma_w \cdot H^2$$

Thrust of submeged terrain can be obtained substituting  $\gamma_t \cos \gamma'_t (\gamma'_t = \gamma_{saturo} - \gamma_w)$ , effective weight of submerged material.

#### **Passive resistance**

In homogeneous terrain a linear diagram of pressures results:

$$P_t = K_p \cdot \gamma_t \cdot z$$

integrating with passive thrust:

$$S_{p} = \frac{1}{2} \cdot \gamma \cdot H^{2} \cdot K_{p}$$

having:

$$K_{p} = \frac{\sin^{2}(\phi + \beta)}{\sin^{2}\beta \times \sin(\beta - \delta) \times \left[1 - \sqrt{\frac{\sin(\delta + \phi) \times \sin(\phi + \varepsilon)}{\sin(\beta - \delta) \times \sin(\beta - \varepsilon)}}\right]^{2}}$$

(Muller-Breslau) with d limit values at:

 $\delta < \beta - \varphi - \varepsilon$ 

The expression for  $K_p$  according to Rankine assumes the following form:

$$K_{p} = \frac{\cos \varepsilon + \sqrt{\cos^{2} \varepsilon - \cos^{2} \phi}}{\cos \varepsilon - \sqrt{\cos^{2} \varepsilon - \cos^{2} \phi}}$$

#### 1.20.4 Limit load of surface foundations

Observation

If the stratigraphy is differentiated, foundation soil different from that of elevation, if possible, avoid making the base stratigraphy share perfectly coincide with the foundation dimension.

The figure shows the correct scheme to follow.

**Attention**: this is only a trick because by making them coincide MDC assumes the geotechnical characteristics of the base layer for limit load checks.

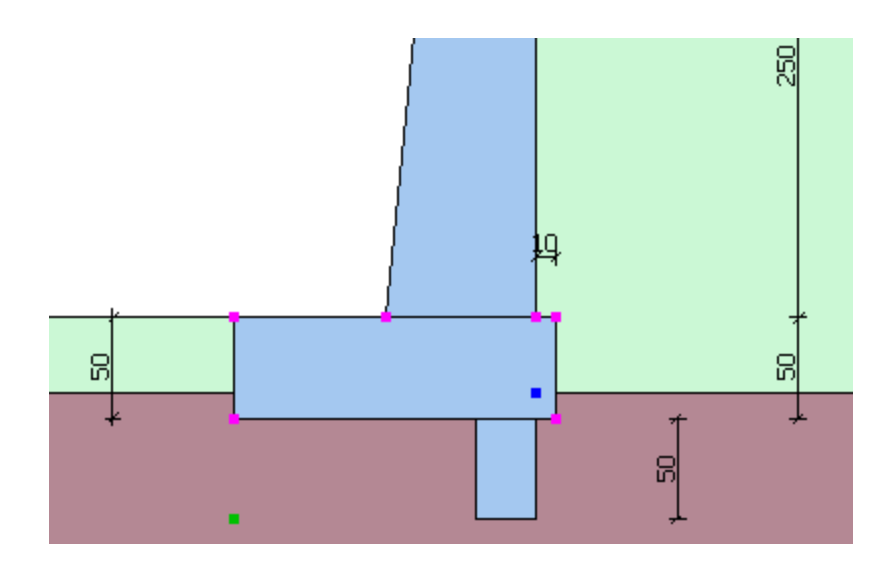

#### **VESIC - Project limit load in short term**

In order that a foundation may safely sustain the projected load in regard to general rupture for all combinations of load relative to the ultimate limit state, the following must be satisfied:

$$V_d \leq R_d$$

where:

 $V_d$  is the project load at ultimate limit state normal to the footing, including the weight of the foundation itself;

 $R_d$  is the projected foundation ultimate limit load for normal loads, also taking into account eccentric and inclined loads. When estimating  $R_d$  for fine grained soils short and long term situations should be considered.

Limit load undrained conditions is calculated by:

$$\frac{R}{A'} \le (2+\pi) \cdot c_u \cdot s_c \cdot i_c \cdot d_c + q$$

where:

Project effective foundation area. There where eccentric loads are involved, use

$$i_{c} = 1 - \frac{2H}{A_{f} \cdot c_{a} \cdot N_{c}}$$
the reduced  
area at whose  
center the  
load is  
applied.  
Undrained  
cohesion.  
Total  
Iithostatic  
pressure on  
footing.  
Foundation  
shape factor.  
Rectangular  
shapes.  
Correction  
factor for  
inclination of  
load H.  
Depth factor.

$$K = \frac{D}{B}$$
 if  $\frac{D}{B} \le 1$  else  $K = \arctan \frac{D}{B}$  (no B')

# **VESIC - Project limit load in drained conditions is calculated as follows:**

$$\frac{R}{A'} \le c' \cdot N_c \cdot s_c \cdot i_c \cdot d_c + q' \cdot N_q \cdot s_q \cdot i_q \cdot d_q + 0.5 \cdot \gamma' \cdot B' \cdot N_\gamma \cdot s_\gamma \cdot i_\gamma \cdot d_\gamma$$

where:

$$N_c = (N_q - 1)\cot\varphi'$$

$$N_{\gamma} = 2 \cdot (N_q + 1) \tan \varphi$$

**Form factors** 

$$\begin{split} s_q &= 1 + \left( \frac{B^{'}}{L^{'}} \right) \tan \varphi^{'} & \begin{array}{c} \operatorname{Rectan} \\ \operatorname{gular} \\ \operatorname{shape} \\ \end{array} \\ s_{\gamma} &= 1 - 0.4 \cdot \left( \frac{B^{'}}{L^{'}} \right) & \begin{array}{c} \operatorname{Rectan} \\ \operatorname{gular} \\ \operatorname{shape} \\ \end{array} \\ s_c &= 1 + \frac{N_q}{N_c} \cdot \frac{B^{'}}{L^{'}} & \begin{array}{c} \operatorname{Rectan} \\ \operatorname{gular} \\ \operatorname{shape} \\ \end{array} \\ square \\ , & or \\ \operatorname{circula} \\ r \\ \end{split}$$

shape

Resultant inclination factors due to an horizontal load, H parallel to B'

$$i_{q} = \left(1 - \frac{H}{V + A_{f} \cdot c_{a} \cdot \cot \varphi'}\right)^{m}$$
$$i_{\gamma} = \left(1 - \frac{H}{V + A_{f} \cdot c_{a} \cdot \cot \varphi'}\right)^{m+1}$$
$$i_{c} = i_{q} - \frac{1 - i_{q}}{N_{c} \cdot \tan \varphi'}$$
$$m = 1 + \frac{2 + \frac{B'}{L'}}{1 + \frac{B'}{L'}}$$

Depth factor.

$$d_q = 1 + 2 \cdot \tan \varphi \cdot (1 - \sin \varphi) \cdot K$$
  
$$\operatorname{con} \mathbf{K} = \frac{\mathbf{D}}{\mathbf{B}} \text{ if } \frac{\mathbf{D}}{\mathbf{B}} \le 1 \text{ else } \mathbf{K} = \arctan \frac{\mathbf{D}}{\mathbf{B}}$$
  
$$d_{\gamma} = 1$$

# HANSEN - Project limit load in short term Limit load undrained conditions is calculated by:

$$\frac{R}{A'} \leq (2+\pi) \cdot c_u \cdot s_c \cdot i_c \cdot d_c + q$$

where:

| A' = B' · L'   | Project<br>effective<br>foundati<br>on area.<br>There<br>where<br>eccentric<br>loads<br>are<br>involved<br>, use the<br>reduced<br>area at<br>whose<br>center<br>the load<br>is |
|----------------|----------------------------------------------------------------------------------------------------|
| c <sub>u</sub> | applied.<br>Undraine<br>d<br>cohesion                                                                                                    |
| q              | Total<br>lithostati<br>c<br>pressure                                                                                                    |

on footing. Strip

$$s_c = 1$$
 foundati ons

$$i_c = 0.5 - 0.5 \sqrt{1 - \frac{H}{A_f \cdot c_a}}$$
Correcti  
on factor  
for  
inclinatio  
n of load  
H.  
$$d_c \le 0.4 \cdot K$$
Depth  
factor

$$K = \frac{D}{B}$$
 if  $\frac{D}{B} \le 1$  else  $K = \arctan \frac{D}{B}$  (no B')

## HANSEN - Project limit load in drained conditions is calculated as follows:

$$\frac{R}{A'} \leq c' \cdot N_c \cdot s_c \cdot i_c \cdot d_c + q' \cdot N_q \cdot s_q \cdot i_q \cdot d_q + 0.5 \cdot \gamma' \cdot B' \cdot N_\gamma \cdot s_\gamma \cdot i_\gamma \cdot d_\gamma$$

where:

$$N_q = e^{\pi \tan \varphi'} \tan^2 \left( 45 + \frac{\varphi'}{2} \right)$$
$$N_c = \left( N_q - 1 \right) \cot \varphi'$$

## **Form factors**

Rectan gular shape

$$\begin{split} s_{\gamma} &= 1 - 0.4 \cdot \left( \frac{B^{'}}{L^{'}} \right) & \begin{array}{c} \text{Rectan} \\ \text{gular} \\ \text{shape} \end{array} \\ s_{c} &= 1 + \frac{N_{q}}{N_{c}} \cdot \frac{B^{'}}{L^{'}} & \begin{array}{c} \text{Rectan} \\ \text{gular,} \\ \text{square,} \\ \text{or} \\ \text{circular} \\ \text{shape} \end{array} \\ s_{c} &= s_{q} = s_{\gamma} = 1 & \begin{array}{c} \text{foundat} \\ \text{foundat} \\ \text{ions} \end{array} \end{split}$$

Resultant inclination factors due to an horizontal load, H parallel to B'

$$\begin{split} i_q = & \left(1 - \frac{0.5 \cdot H}{V + A_f \cdot c_a \cdot \cot \varphi'}\right)^3 \\ i_\gamma = & \left(1 - \frac{0.7 \cdot H}{V + A_f \cdot c_a \cdot \cot \varphi'}\right)^3 \\ i_c = & i_q - \frac{1 - i_q}{N_c \cdot \tan \varphi'} \end{split}$$

Depth factor.

$$d_{c} = 1 + 0.4 \cdot K$$

$$d_q = 1 + 2 \cdot \tan \varphi \cdot (1 - \sin \varphi) \cdot K$$
  
$$\operatorname{con} \mathbf{K} = \frac{\mathbf{D}}{\mathbf{B}} \text{ if } \frac{\mathbf{D}}{\mathbf{B}} \le 1 \text{ else } \mathbf{K} = \arctan \frac{\mathbf{D}}{\mathbf{B}}$$

#### 1.20.5 Foundation Pile Computation

#### **Sign convention**

- 1. Vertical force Fy is positive when directed downwards;
- 2. Horizontal force Fx is positive when directed towards the right;
- 3. Couple M is positive when acting to produce movements such as those produced by horizontal force Fx.

#### Winkler model analysis of pile in operating status

Winkler's model enables variations in mechanical properties of terrain and layers to be taken into consideration simply.

Where material is homogeneous (K constant) Hetènyi's classification is adopted that defines three different pile behaviour for Winkler depending on relative terrain rigidity (I) soil/pile that is: short or rigid pile, relatively flexible pile, infinitely flexible pile.

#### Limit vertical load

Limit vertical load is calculated with static formulas that express it in function of pile geometry, of terrain properties and of the interface pile soil.

For the purposes of calculation limit load Qlim is conventionally apportioned in two parts: tip resistance Qp and lateral resistance Qs.

#### Tip resistance

Tip resistance qp where the terrain displays friction (j) e cohesion (c), is give by:

$$q_p = c \cdot N_c + \gamma \cdot D V N_a$$

where:

 $\begin{array}{l} \gamma \; = \; \mbox{Terrain unit volume weight} \\ D \; = \; \mbox{Pile length;} \\ N_c \; \& \; N_q \mbox{= Bearing capacity factors including form factor (circular).} \end{array}$ 

Factor  $N_{q}$  is calculated according to Berezantzev.

#### **Stem resistance**

Lateral bearing capacity is calculated using method A proposed by Tomlinson (1971) according to the following:

$$f_s = A \cdot c + q \cdot K \cdot tg \delta$$

c = Average cohesion value (or shear resistance in undrained conditions).

q = Effective vertical pressure of the terrain.

k = Coefficient of horizontal thrust. This depends on the technique of the pile and on the previous compaction state and is calculated as:

For driven piles $K = 1 + tg^2 \phi$ For drilled piles $K = 1 - tg^2 \phi$ 

 $\delta$  = Pile/soil friction coefficient as function of pile surface.

| For driven piles  | $\delta = 3/4 \cdot tg \phi$ |
|-------------------|------------------------------|
| For drilled piles | $\delta = tg \phi$           |

 $\boldsymbol{\alpha}$  is a coefficient as below:

#### **Driven pile coefficient**

| c < 0.25       | α = 1.00           |
|----------------|--------------------|
| 0.25 < c < 0.5 | α = 0.85           |
| 0.5 < c < 0.75 | <b>α</b> = 0.65    |
| 0.75 < c <2.4  | α = 0.50           |
| c >2.4         | $\alpha$ = 1.2 / c |

#### **Drilled pile coefficient**

| c < 0.25       | α = 0.9            |
|----------------|--------------------|
| 0.25 < c < 0.5 | α = 0.8            |
| 0.5 < c < 0.75 | α = 0.6            |
| 0.75 < c < 2   | α = 0.4            |
| c > 2          | $\alpha$ = 0.8 / c |

Further according to Okamoto guidelines where seismic state occurs lateral resistance ie reduced depending on the seismic coefficient  $k_h$  as follows:

$$C_{reduct_{coeff}} = 1 - k_{h}$$

Finally:

- 1. For driven piles both resistance properties  $(c,\phi)$  and the coefficient of the terrain horizontal modulus are reduced by 10%.
- 2. Where drag action is encountered, tip load is null and lateral load is reduced by 70%.

3. In the vertical safety margin the weight of the pile has been taken into account.

#### Settlements

Vertical settlements are calculated using the Davis-Poulos method, according to which the pile is considered as rigid (undeformable) embedded in an elastic medium, semi space, or layer of finite thickness. The hypothesis considers that the interaction between pile and soil is constant for each (n) cylindrical segments in which the pile side surface is subdivided.

The settlement of the i th surface due to the load transmitted by the pile to the soil along the j th surface may be expressed as:

$$W_{i,j} = (\tau_j / E) \cdot B \cdot I_{i,j}$$

where:

 $\boldsymbol{\tau}_i$  = Increment in tension at the mid point of the segment;

E = Elastic modulus of the terrain;

B = Diameter of the pile;

 $I_{i,i}$  = Influence coefficient.

Total settlement is obtained by the sum of  $W_{i,i}$  for all j areas.

#### 1.20.6 Global stability analysis

Global stability determines the safety factor of the joint wall, backfill complex, in regard to slide along possible failure surfaces.

The safety factor according to the ordinary strip method may be expressed by:

$$F_{s} = \frac{\sum c \cdot I + \sum \left[ \left( W + Q + F \right) \cdot \cos \alpha - K_{s} \left( W + Q + F \right) \cdot \sin \alpha + F_{0} \sin \alpha \cdot I \cdot u \right] \cdot tg\phi}{\sum \left[ \left( W + Q + F \right) \cdot \sin \alpha + K_{s} \left( W + Q + F \right) \cdot \frac{e_{s}}{r_{0}} \right] - \sum \left( F_{0} \cdot \frac{e_{t}}{r_{0}} \right) \right]}$$

where:

W= Typical slice weight; Q= Distributed load; F= Point load; K<sub>s</sub>W= Inertial force;

- $K_s$ = Seismic intensity coefficient;
- I= Length of typical slice base;
- $\alpha$ = Slice base angle to horizontal;
- c= Terrain cohesion;
- $\phi$ = Terrain shear resistance angle;
- $r_o =$  Radius of typical slip surface;

u= Gwt generated pressure;

- Fo= Tieback horizontal load generated by tiebacks;
- $e_t$  = Anchorage force eccentricity in respect of centre of rotation;
- e<sub>s</sub>= Seismic forces eccentricity in respect of centre of rotation.

#### 1.20.7 Seism

Calculation of seismic movement effects is dependent on a number of parameters, that in turn are dictated or recommended by various legislative norms. This program, with Italy as country of origin includes norms native to that country as well as the Europe wide Eurocodes 8.

This latter is the more relevant for users outside Italy and will be treated here. If it is desired to consult the Italian standards, the user is referred to the Italian language help file, accessible directly by executing the file: Muri\_IT.chm in the home folder for the program.

The following parameters can/should be entered or considered by the user.

#### **Soil Category**

| Type A<br>soils | Stone like formations or very rigid homogeneous soils                                                       | S=1    |
|-----------------|----------------------------------------------------------------------------------------------------|--------|
| Type B<br>soils | Deposits of highly condensed sands or gravels or highly consistent clays                                    | S=1.25 |
| Type C<br>soils | Deposits of moderately condensed sands or gravels or medium consistent clays                                | S=1.25 |
| Type D<br>soils | Deposits of granular, loose or slightly dense soils, or else cohesive soils of slight to medium consistency | S=1.35 |

## **Project seismic acceleration**

- No seism Zone
- Zone 1 = 0.35g
- Zone 2 = 0.25g
- Zone 3 = 0.15g
- Zone 4 = 0.05g

#### Factor r

The recommendation for reinforced concrete walls factor r is a value of 1. Only for gravity walls or such as are deformable can this set to 2. The factor is used in the determination of horizontal seismic coefficient.

#### Horizontal seismic coefficient Kh

See Theoretical notes. Used in evaluating project force in seismic condition.

#### Vertical seismic coefficient Kv

See Theoretical notes. Used in evaluating project force in seismic condition with sign + or – depending on a more unfavourable effect.

The values of the horizontal and vertical seismic coefficients can be manually assigned by the user. They can also be calculated automatically by the software on the base of the maximum acceleration at site.

For the application of Eurocode 8 (geotechnical planning), the horizontal seismic coefficient is defined as follows:

$$K_{h} = \frac{a_{gR} \cdot \gamma_{I} \cdot S}{g}$$
$$K_{v} = \pm 0.5 \cdot K_{h}$$

where:

 $a_{qR}$ : reference peak acceleration on hard outcropping ground,

 $\gamma_{\rm T}$ : importance factor,

S: soil factor, depending on the kind of ground (from A to E).

is the "design ground acceleration on type A ground".

#### 1.20.8 Buttresses

#### **CALCULATION OF WALLS IN THE PRESENCE OF BUTTRESSES**

The case of buttress walls requires the insertion of geometric data, i.e. thickness and longitudinal interaxis. The buttress can be placed inside (ground side) or outside.

The height of the buttress is assumed equal to the height of the wall itself, while the base is placed equal to the length of the shelf of upstream foundation, for internal buttresses, downstream, for external ones. The calculation of the thrust on the wall is independent of the presence of the additional element and is carried out with the same procedure as for the corbel wall.

The presence of the buttress has an effect, with the weight force, both in terms of stress on the shelf in elevation, and in the global checks to tipping, limit load and sliding.

The weight force of the buttress is counted in the resulting Fy of the stresses on the wall, as well as an external force, but does not appear in the load conditions of the Calculation Menu: this implies that it is not possible to assign to it a combination factor other than unity.

#### Verification of the section in c.a. and armor calculation

At each calculation section along the height of the wall, the program considers the T-check section as an equivalent rectangular section with equal moment of barycentric inertia.

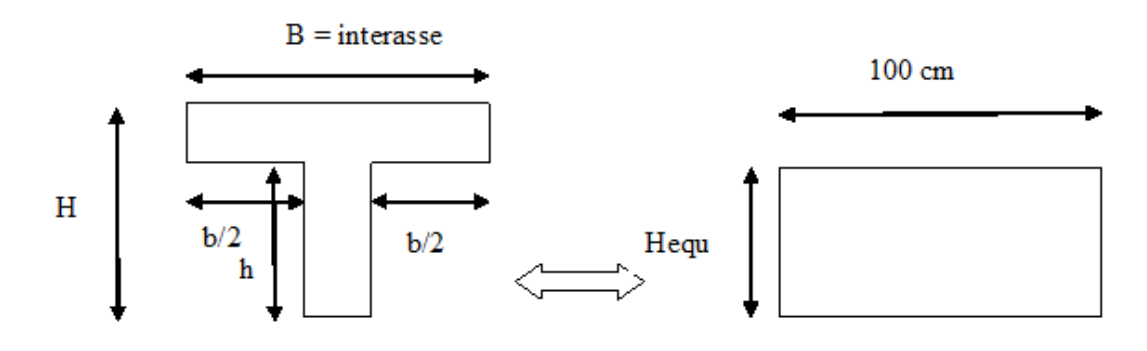

That is, the section a T with dimension B equal to the center distance of the buttresses is assimilated to an equivalent rectangular section of width equal to 1 m and height Hequ such that the moment of barycentric inertia of the two sections is equal.

$$\frac{100 \cdot H^3 equ}{12} = \frac{\left(BH^2 - bh^2\right)^2 - 4BHbh(H - h)^2}{12(BH - bh)}$$

With this assumption, the equivalent rectangular sections are designed and verified.

#### 1.20.9 Gravity wall

The crushing verification of the elevation-foundation shelf attachment section is carried out taking into account the acting forces (bending moment and normal stress).

In the summary table given in relation (stresses on the wall) the actions refer to the center of gravity of the relevant section.

The eccentricity is calculated from the relation :

$$e = \frac{M}{F_y}$$

Using the eccentricity thus calculated, u is determined or the distance between the point of application of the result of vertical actions Fy and the outer edge of the foundation:

$$u = \frac{B}{2} - e$$

If u < B/3 and e > B/6, the result of the vertical actions Fy is external to the central core of inertia, the section is partialized and the maximum compression stress is calculated from the relation:

$$\sigma_{\max} = \frac{2 \cdot N}{3 \cdot u}$$

If u > B/3 and e < B/6, the result of the vertical actions Fy is internal to the central core of inertia, the section is fully compressed, the maximum compression voltage is:

$$\sigma_{\max} = \frac{F_y}{B} \cdot \left(1 + \frac{6e}{B}\right)$$

also u = B/3 and e = B/6, it coincides with the central core of inertia, the section is entirely stressed by compression with triangular diagram, the maximum compression stress is given by:

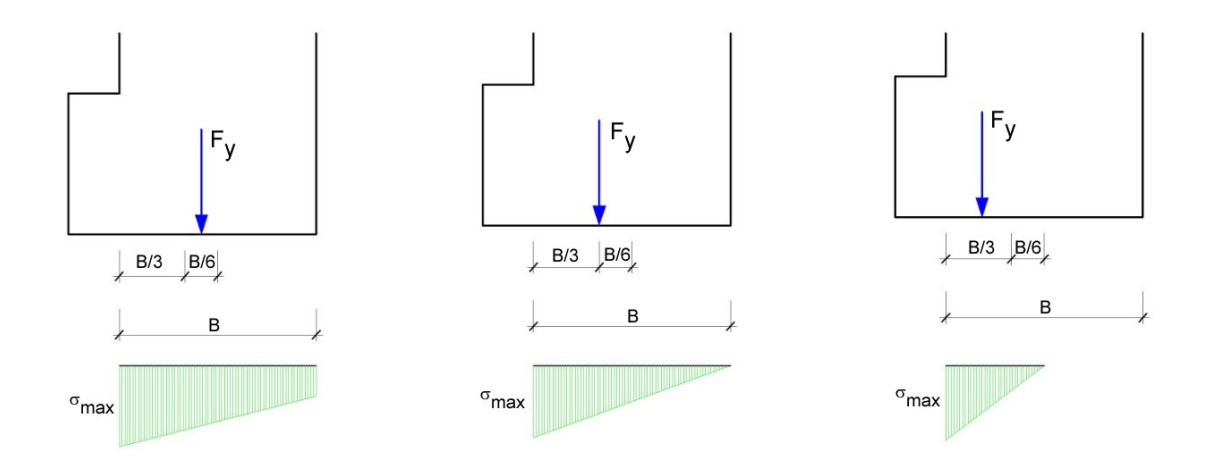

# 2 Utility

## 2.1 Conversion Tables

| Inclination (%) | Angle (°) | Inclination (%) | Angle (°) |
|-----------------|-----------|-----------------|-----------|
| 1               | 0.5729    | 26              | 14.5742   |
| 2               | 1.1458    | 27              | 15.1096   |
| 3               | 1.7184    | 28              | 15.6422   |
| 4               | 2.2906    | 29              | 16.1722   |
| 5               | 2.8624    | 30              | 16.6992   |
| 6               | 3.4336    | 31              | 17.2234   |
| 7               | 4.0042    | 32              | 17.7447   |
| 8               | 4.5739    | 33              | 18.2629   |
| 9               | 5.1428    | 34              | 18.7780   |
| 10              | 5.7106    | 35              | 19.2900   |
| 11              | 6.2773    | 36              | 19.7989   |
| 12              | 6.8428    | 37              | 20.3045   |
| 13              | 7.4069    | 38              | 20.8068   |
| 14              | 7.9696    | 39              | 21.3058   |
| 15              | 8.5308    | 40              | 21.8014   |
| 16              | 9.0903    | 41              | 22.2936   |
| 17              | 9.6480    | 42              | 22.7824   |
| 18              | 10.2040   | 43              | 23.2677   |
| 19              | 10.7580   | 44              | 23.7495   |
| 20              | 11.3099   | 45              | 24.2277   |
| 21              | 11.8598   | 46              | 24.7024   |
| 22              | 12.4074   | 47              | 25.1735   |
| 23              | 12.9528   | 48              | 25.6410   |
| 24              | 13.4957   | 49              | 26.1049   |
| 25              | 14.0362   | 50              | 26.5651   |

Converting slope inclination in degrees

| From | То   | Operation   | Factor |
|------|------|-------------|--------|
| N    | kg   | Divide by   | 9.8    |
| kN   | kg   | Multiply by | 102    |
| kN   | Tonn | Divide by   | 9.8    |
| kg   | N    | Multiply by | 9.8    |
| kg   | kN   | Divide by   | 102    |
| Tonn | kN   | Multiply by | 9.8    |

Forces conversion: 1 Newton (N) = 1/9.81 Kg = 0.102 Kg; 1 kN = 1000 N

| From                | То                 | Operation   | Factor |
|---------------------|--------------------|-------------|--------|
| Tons/m <sup>2</sup> | kg/cm <sup>2</sup> | Divide by   | 10     |
| kg/m <sup>2</sup>   | kg/cm <sup>2</sup> | Divide by   | 10000  |
| Pa                  | kg/cm <sup>2</sup> | Divide by   | 98000  |
| kPa                 | kg/cm <sup>2</sup> | Divide by   | 98     |
| Мра                 | kg/cm <sup>2</sup> | Multiply by | 10.2   |
| kPa                 | kg/m <sup>2</sup>  | Multiply by | 102    |
| Mpa                 | kg/m <sup>2</sup>  | Multiply by | 102000 |

Pressures conversion: 1 Pascal (Pa) = 1 Newton/mq; 1 kPa = 1000 Pa; 1 MPa = 1000000 Pa = 1000 kPa

## 2.2 Database of soil physical characteristics

| Soil                                           | Minimum | Maximum |
|------------------------------------------------|---------|---------|
|                                                |         | 1.60    |
| LUUSE Saliu                                    | 0.40    | 1.00    |
| Average compact sand                           | 0.96    | 8.00    |
| Compact sand                                   | 6.40    | 12.80   |
| Average compact clayey sand                    | 2.40    | 4.80    |
| Average compact silty sand                     | 2.40    | 4.80    |
| Compact sand and gravel                        | 10.00   | 30.00   |
| Calyey soil with qu < 2 Kg/cm <sup>2</sup>     | 1.20    | 2.40    |
| Calyey soil with 2 < qu < 4 Kg/cm <sup>2</sup> | 2.20    | 4.80    |
| Calyey soil with qu > 2 Kg/cm <sup>2</sup>     | >4.80   |         |

Approximate values of Winkler's constant K in Kg/cm<sup>3</sup>

| Soil             | Minimum value | Maximum value |
|------------------|---------------|---------------|
| Dry gravel       | 1800          | 2000          |
| Wet gravel       | 1900          | 2100          |
| Compact dry sand | 1700          | 2000          |
| Compact wet sand | 1900          | 2100          |
| Loose dry sand   | 1500          | 1800          |
| Loose wet sand   | 1600          | 1900          |
| Sandy clay       | 1800          | 2200          |
| Hard clay        | 2000          | 2100          |
| Semisolid clay   | 1900          | 1950          |
| Soft clay        | 1800          | 1850          |
| Peat             | 1000          | 1100          |

Approximate values of the volume weight in Kg/cm<sup>3</sup>

| Soil           | Minimum value | Maximum value |
|----------------|---------------|---------------|
| Compact gravel | 35            | 35            |
| Loose gravel   | 34            | 35            |
| Compact sand   | 35            | 45            |
| Loose sand     | 25            | 35            |
| Sandy marl     | 22            | 29            |
| Fat marl       | 16            | 22            |
| Fat clay       | 0             | 30            |
| Sandy clay     | 16            | 28            |
| Silt           | 20            | 27            |

Approximate values of the friction angle  $\varphi$ , in degrees, for soils

| Soil           | Value |
|----------------|-------|
| Sandy clay     | 0.20  |
| Soft clay      | 0.10  |
| Plastic clay   | 0.25  |
| Semisolid clay | 0.50  |
| Solid clay     | 1     |
| Tenacious clay | 2÷10  |
| Compact silt   | 0.10  |

Approximate values of cohesion in  $Kg/cm^2$ 

| Soil                    | Maximum value of E | Minimum value of E |
|-------------------------|--------------------|--------------------|
| Very soft clay          | 153                | 20.4               |
| Soft clay               | 255                | 51                 |
| Medium clay             | 510                | 153                |
| Hard clay               | 1020               | 510                |
| Sandy clay              | 2550               | 255                |
| Loess                   | 612                | 153                |
| Silty sand              | 204                | 51                 |
| Loose sand              | 255                | 102                |
| Compact sand            | 816                | 510                |
| Clayey schist           | 51000              | 1530               |
| Silt                    | 204                | 20.4               |
| Loose sand and gravel   | 1530               | 510                |
| Compact sand and gravel | 2040               | 1020               |

Approximate values of the module, in Kg/cm<sup>2</sup>, for soils

| Soil                        | Maximum value | Minimum value |
|-----------------------------|---------------|---------------|
|                             | of n          | of n          |
| Saturated clay              | 0.5           | 0.4           |
| Not saturated clay          | 0.3           | 0.1           |
| Sandy clay                  | 0.3           | 0.2           |
| Silt                        | 0.35          | 0.3           |
| Sand                        | 1.0           | -0.1          |
| Gravelly sand commonly used | 0.4           | 0.3           |
| Loess                       | 0.3           | 0.1           |
| lce                         | 0.36          |               |
| Concrete                    | 0.15          |               |

Approximate values of the Poisson's ratio for soils

| Rock                | Minimum value | Maximum value |
|---------------------|---------------|---------------|
| Pumice              | 500           | 1100          |
| Volcanic tuff       | 1100          | 1750          |
| Tufaceous limestone | 1120          | 2000          |
| Coarse sand dry     | 1400          | 1500          |
| Fine dry sand       | 1400          | 1600          |
| Wet fine sand       | 1900          | 2000          |
| Sandstone           | 1800          | 2700          |
| Dry clay            | 2000          | 2250          |
| Soft limestone      | 2000          | 2400          |
| Travertine          | 2200          | 2500          |
| Dolomite            | 2300          | 2850          |
| Compact limestone   | 2400          | 2700          |
| Trachyte            | 2400          | 2800          |
| Porphyry            | 2450          | 2700          |
| Gneiss              | 2500          | 2700          |
| Serpentine          | 2500          | 2750          |
| Granite             | 2550          | 2900          |
| Marble              | 2700          | 2750          |
| Syenite             | 2700          | 3000          |
| Diorite             | 2750          | 3000          |
| Basalt              | 2750          | 3100          |

Approximate values of specific weight for some rocks in Kg/m<sup>3</sup>

| Rock          | Minimum value | Maximum value |
|---------------|---------------|---------------|
| Granite       | 45            | 60            |
| Dolerite      | 55            | 60            |
| Basalt        | 50            | 55            |
| Sandstone     | 35            | 50            |
| Calyey schist | 15            | 30            |
| Limestone     | 35            | 50            |
| Quartzite     | 50            | 60            |
| Marble        | 35            | 50            |

Approximate values of the friction angle j, in degrees, for rocks

| Rock                  | E                |                  | n                |                  |
|-----------------------|------------------|------------------|------------------|------------------|
|                       | Maximum<br>value | Minimum<br>value | Maximum<br>value | Minimum<br>value |
| Basalt                | 1071000          | 178500           | 0.32             | 0.27             |
| Granite               | 856800           | 142800           | 0.30             | 0.26             |
| Crystalline<br>schist | 856800           | 71400            | 0.22             | 0.18             |
| Limestone             | 1071000          | 214200           | 0.45             | 0.24             |
| Porous<br>limestone   | 856800           | 35700            | 0.45             | 0.35             |
| Sandstone             | 428400           | 35700            | 0.45             | 0.20             |
| Calyey schist         | 214200           | 35700            | 0.45             | 0.25             |
| Concrete              | Variable         |                  | 0.15             |                  |
|                       |                  |                  |                  |                  |

Approximate values of the elastic module and Poisson's ratio for rocks

## 3 Geoapp

## Geoapp: the largest web suite for online calculations

The applications present in <u>Geostru Geoapp</u> were created to support the worker for the solution of multiple professional cases.

Geoapp includes over 40 <u>applications</u> for: Engineering, Geology, Geophysics, Hydrology and Hydraulics.

Most of the applications are free, others require a monthly or annual subscription.

Having a subscription means:

- access to the apps from everywhere and every device;
- saving files in cloud and locally;
- reopening files for further elaborations;
- generating prints and graphics;
- notifications about new apps and their inclusion in your subscription;
- access to the newest versions and features;
- support service throught Tickets. Enter topic text here.

## 3.1 Geoapp Section

## General and Engineering, Geotechnics and Geology

Among the applications present, a wide range can be used for **MDC**. For this purpose, the following applications are recommended:

- Horizontal reaction coefficient of foundation piles
- Calculation
- Poles and micropoles
- Load test
- Soil classification
- Newmark

## 4 Initial Setting

The administrator blocked this application because it could pose a security risk to the computer while installing MDC.

It may occur that during the installation of MDC software, the following error message is displayed:

| Installazione applicazione - Avviso di sicurezza                                                                                                    | ×             |
|----------------------------------------------------------------------------------------------------|---------------|
| L'amministratore ha bloccato l'applicazione perché rappresenta un serio rischio per la<br>sicurezza del computer.                                                   | <b>6</b> 2    |
| Nome:<br>MDC<br>Da (passare il puntatore del mouse sulla stringa seguente per visualizzare il dominio com<br>download.geostru.eu<br>Editore:<br>Editore sconosciuto | pleto):       |
| E impostazioni di sicurezza non consentono l'installazione dell'applicazione nel compute                                                                            | chiudi<br>er. |

#### Causes:

The Windows ClickOnce Trust request message is disabled. Clickonce, a component of . NET Framework, must be enabled for running MDC.

#### Solution:

To solve the problem, activate this registry key.

- 1. Open the registry editor.
- 2. Find the following registry key.

\ HKEY\_LOCAL\_MACHINE \ SOFTWARE \ Microsoft \ .NETFramework \ Security \ TrustManager \ PromptingLevel \ Internet

If the key doesn't exist, create it.

3. Set the value to Enabled, save.

Decimal Separator Settings and Digit Grouping Symbol from Control Panel (for 2022 version) The program requires, for proper operation, as a decimal separator the "point" and symbol grouping digits the "comma".

#### • How to make settings

Access the control panel and select the view by category

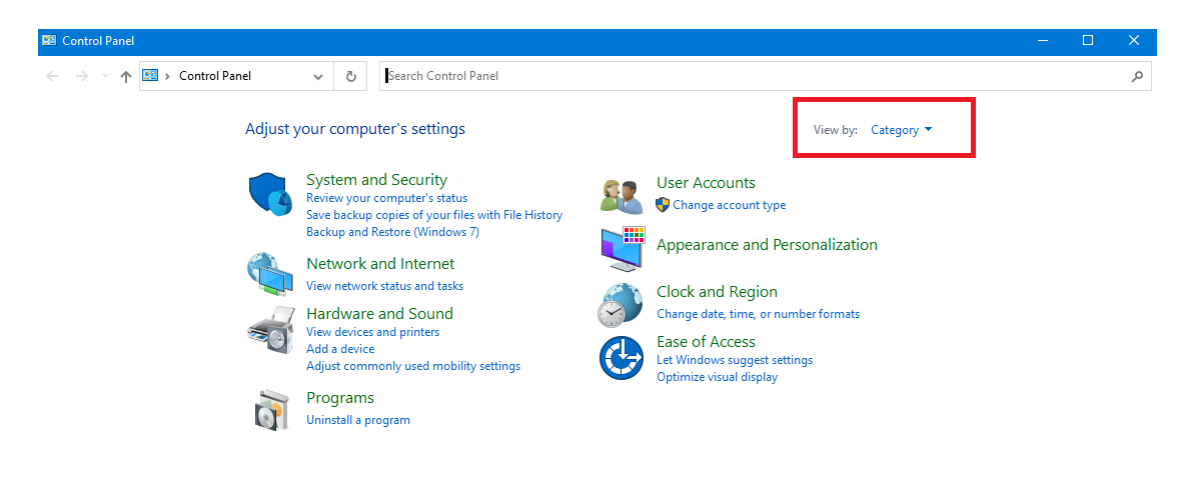

Choose the Change date, time or number format option.

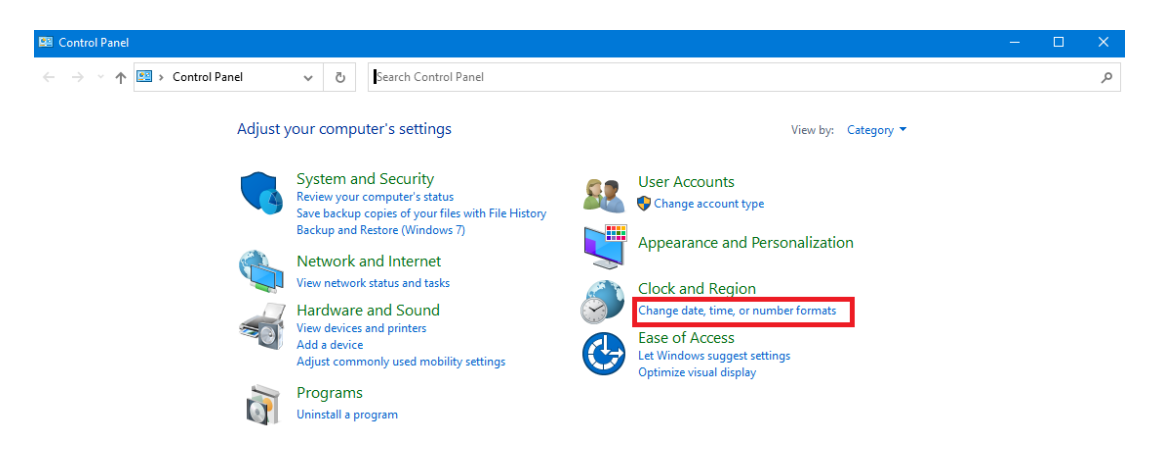

#### Select Additional Settings

| 🔗 Region               |                          | × |
|------------------------|--------------------------|---|
| Formats Administrative |                          |   |
| Format:                |                          |   |
| Romanian (Romania      | ) ~                      |   |
| l anguage preference   |                          |   |
| Date and time form     | 2<br>ats                 |   |
| Short date:            | dd.MM.yyyy               |   |
| Long date:             | dddd, d MMMM уууу 🗸      |   |
| Short time:            | HH:mm ~                  |   |
| Long time:             | HH:mm:ss ~               |   |
| First day of week:     | luni 🗸                   |   |
| Francisco              |                          |   |
| Short date:            | 08.10.2021               |   |
| Long date:             | vineri, 8 octombrie 2021 |   |
| Short time:            | 12:02                    |   |
| Long time:             | 12:02:53                 |   |
|                        | Additional settings      |   |
|                        | OK Cancel Apply          | 1 |

Set the "point" as the decimal separator and the "comma" as the digit grouping symbol.

| 🦸 Customize Format                                                                                 | ×                         |  |
|----------------------------------------------------------------------------------------------------|---------------------------|--|
| Numbers Currency Time Date                                                                         |                           |  |
| Example<br>Positive: 123,456,789.00                                                                | Negative: -123,456,789.00 |  |
| Decimal symbol:                                                                                    | . ~                       |  |
| No. of digits after decimal:                                                                       | 2 ~                       |  |
| Digit grouping symbol:                                                                             | , ~                       |  |
| Digit grouping:                                                                                    | 123,456,789 🗸             |  |
| Negative sign symbol:                                                                              | - ~                       |  |
| Negative number format:                                                                            | -1.1 ~                    |  |
| Display leading zeros:                                                                             | 0.7 ~                     |  |
| List separator:                                                                                    | ; ~                       |  |
| Measurement system:                                                                                | Metric ~                  |  |
| Standard digits:                                                                                   | 0123456789 ~              |  |
| Use native digits:                                                                                 | Never ~                   |  |
| Click Reset to restore the system default settings for Reset<br>numbers, currency, time, and date. |                           |  |
| [                                                                                                  | OK Cancel Apply           |  |

Confirm with the **Apply and Ok** button.

## 5 References

- Arias A., 1970. A measure of earthquake intensity in Seismic Design of Nuclear Power Plants, R. J. Hansen, Editor, The Mass. Inst. Tech. Press.
- **B**ishop A. W., 1955. The Use of the Slip Circle in the Stability Analysis of Siopes. Geotechnique, Vol. 5:7-17.
- **C**oulomb, C.A. 1776. Essai sur une application des regles de maximis et minimis a quelques problemes de statique, relatifs a l'architecture. Memoires de Mathematique et de Physique présentés a l'Academic Royale des Sciences, Paris, 1773, 1, 343–382.
- Matlock H. e Reese L.C., 1960. Generalised solutions for laterally loaded piles. Journ. Soil Mech. Found. Div., ASCE, Vol. LXXXVI, SM5, pp. 63-91

- **N**ewmark N.M., 1965. Effects of Earthquakes on Dams and Embankments. Geotechnique, 15, 139-160.
- **P**oulos H. G. and Davis E. H., 1980. Pile foundation analysis and design. Wiley Ed. 397 p.
- **P**oulos H. G. and Davis E. H., 1991. Elastic Solutions for Soil and Rock Mechanics. Centre for geotechnical research, University of Sidney.
- **R**ichards R. and Elms D.G., 1979. Seismic Behavior of Gravity Retaining Walls. Journal of the Geotechnical Engineering Division, 105, 449-464.
- Vesic A.S., 1970. "Tests on Instrumented Piles, Ogeehee River Site," Journal of the Soil Mechanics and Foundations Division, ASCE, Vol. 96, No. SM2, pp. 561-584.

## 6 Shortcut commands

The bar shown in figure below can be used for a variety of functionalities:

1) With the shortcut letters of the menu followed by Enter you have quick access to commands.

Ex.: **N + Enter** to create a new file.

2) You can ask a question followed by ? + Enter. In this case an advanced research will be made in the Help manual.

Ex.: **Seism+?+Enter** for information on seismic analysis.

3) Opening a program in a quick way.

Ex.: **Slope+Enter** to open GeoStru Slope software.

4) Quick access to GeoStru contacts.

Ex.: Contact+?+Enter to access the contact list.

5) Quick access to web features:

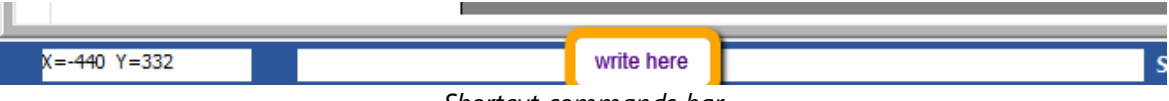

Shortcut commands bar

# 7 Contacts

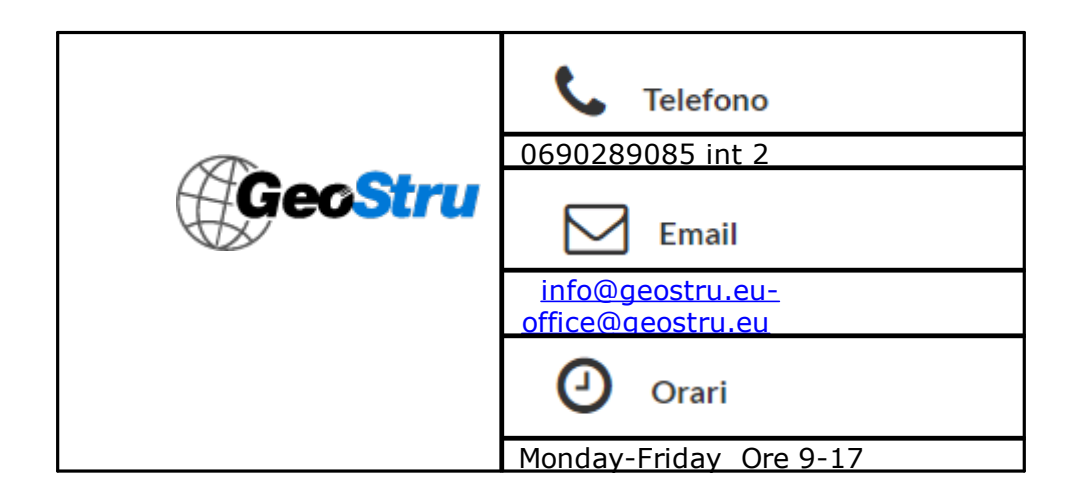